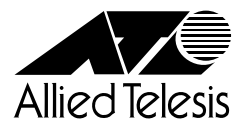

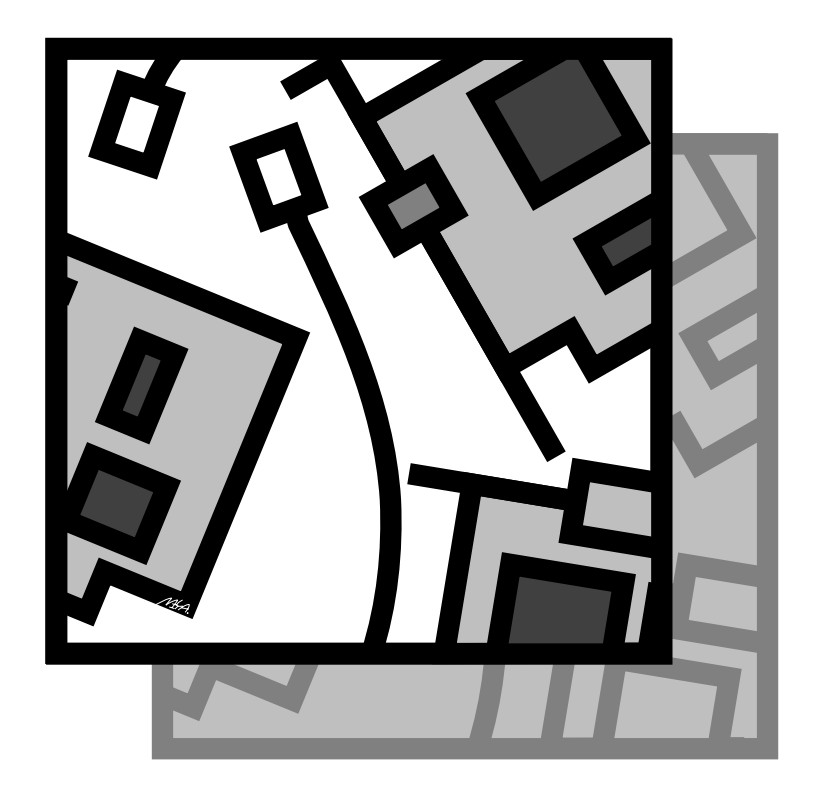

# <sup>CentreCOM®</sup> **LA100-CardBus-T V2** ユーザーマニュアル

CentreCOM<sup>®</sup> LA100-CardBus-T V2

# ユーザーマニュアル

©1998 アライドテレシス株式会社

# 使用および取り扱い上の注意

本製品を安全に使用するために、以下の事項を必ずお守りください。これらの事項が守られて いない場合、感雷、怪我、火災、故障などの原因になります。

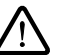

### 分解禁止

本製品のカバーを外したり分解したりしないでくだ さい。感電や故障の原因となります。また、メディ アケーブルも分解しないでください。

### 稲妻危険

稲妻が発生しているとき、本製品やケーブルの設置 などの作業を行わないでください。落雷により、感 雷する恐れがあります。

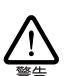

### 静雷気注意

本製品・ケーブルは、静電気に敏感な部品を使用し ています。部品が静雷破壊する恐れがありますの で、コネクターの接点部分などに素手で触れないで ください。

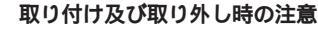

コンピュータの PC カードスロットに本製品を取り 付ける作業は、必ずご使用のコンピュータのマニュ アルを参照の上正しく行ってください。

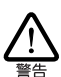

### 取り扱いは工寧に

落としたり、ぶつけたり、強いショックを与えたり しないでください。

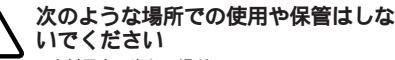

- ・
   ・
   自射日光の当たる場所
- ・暖房器具の近くなどの高温になる場所
- ・急激な温度変化のある場所 (結露するような場所)
- ・湿気の多い場所や、水などの液体がかかる場所
- 振動の激しい場所
- ・ほこりの多い場所や、ジュータンを敷いた場所 (静電気障害の原因にもなります)
- ・腐食性ガスの発生する場所
- ・スピーカ付近などの強磁界

### 動作温度と湿度

本製品は温度0~55、湿度最大95% ただし、結 露なきこと)の範囲内でご使用ください。

異物を入れないでください

本製品の隙間から金属、液体などの異物を入れない でください。本体内部に異物が入ると火災、感電な どの恐れがあります。

### 長期保管時は袋に入れて

本製品を長期にわたって保管する場合は、コン ピュータのPCカードスロットに入れたままにしな いで必ず袋に入れてください。

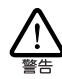

### 日常のお手入れ

本製品の汚れは、やわらかい乾いた布でふいてくだ さい。ベンジン、シンナーなどは使用しないでくだ さい。製品の変形、変色の原因になります。

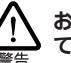

お子様の手の届かないところに保管し てください

### 高温注意

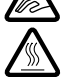

本製品は内部に多くの部品を集積しており、使用中 に高熱を発するようになります。ご使用直後はかな り高温になっておりますので、ご注意ください。火 傷の恐れがあります。

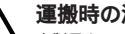

運搬時の注意

本製品をコンピュータのPCカードスロットに装着 したままでコンピュータを運搬するときには必ず付 属のケーブルを外してください。

### 濡れたカードは使用しない

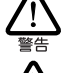

カードが万が一濡れた場合はショートによる感電・ 火災を防ぐため、絶対に使用しないでください。

この装置は、情報処理装置等電波障害自主規制協議 会 VCCI)の基準に基づくクラスB情報技術装置で す。この装置は、家庭環境で使用することを目的と していますが、この装置がラジオやテレビジョン受 信機に近接して使用されると、受信障害を引き起こ すことがあります。取扱説明書に従って正しい取り 扱いをしてください。

3

# 0 **はじめ**に

この度は「CentreCOM LA100-CardBus-T V2」LAN アダプター をお買い上げいただきまして誠にありがとうございます。このマニュ アルは、本製品を正しくご利用いただくための手引きです。必要な ときにいつでもご覧いただくために、保証書とともに大切に保管くだ さいますようお願いいたします。

### 0.1 内容物をご確認ください

本製品パッケージの内容は、下記の通りです(下記以外に添付紙が 同梱されている場合があります)。お買い上げ商品についてご確認い ただき、万一不足するものがございましたら、お手数ですがお買い求 めの販売代理店までご連絡ください。

- CentreCOM LA100-CardBus-T V2 本体(永久保証対象)
- ・メディアケーブル
- ドライバーディスク(2枚)
- ・ ユーザーマニュアル
- 永久保証書
- お客様インフォメーション登録カード
- ・ シリアル番号ラベル

### 0.2 このマニュアルの構成

このマニュアルは 次図のような構成になっています。ご使用のオ ペレーティングシステム(OS)に応じて、図のように読み進んでく ださい。OS(ドライバー)に依存したトラブルシューティング(エ ラーメッセージ)は各章ごとに説明されています。OSに依存しな いネットワークに関するトラブルや本製品のハードウェア診断のしか たは、第5章でまとめて説明されています。

### 0.3 **ドライブ名「**A:」「C:」「D:」

本書では、ドライバーのインストール対象となるコンピュータ機種と して「AT 互換機または PC98-NX」、ドライブ名として下記を仮定 して説明しています。ご使用のコンピュータでドライブ名が異なる場 合は、ご使用のコンピュータにおけるものと読み替えてください。

- ・「フロッピーディスクドライブ」として「A:」
- ・「 起動ドライブ ( ハードディスク )」として「C:」
- ・「CD-ROM ドライブ」として「D:」

「PC-9821」における一般的なドライブ名を下記に挙げます(必ず しも下記の通りではありません。コンピュータのマニュアル、実際に ご使用のコンピュータでご確認ください)。

- ・「フロッピーディスクドライブ」として「B:」
- ・「起動ドライブ (ハードディスク)」として「A:」
- •「CD-ROM ドライブ」として「Q:」

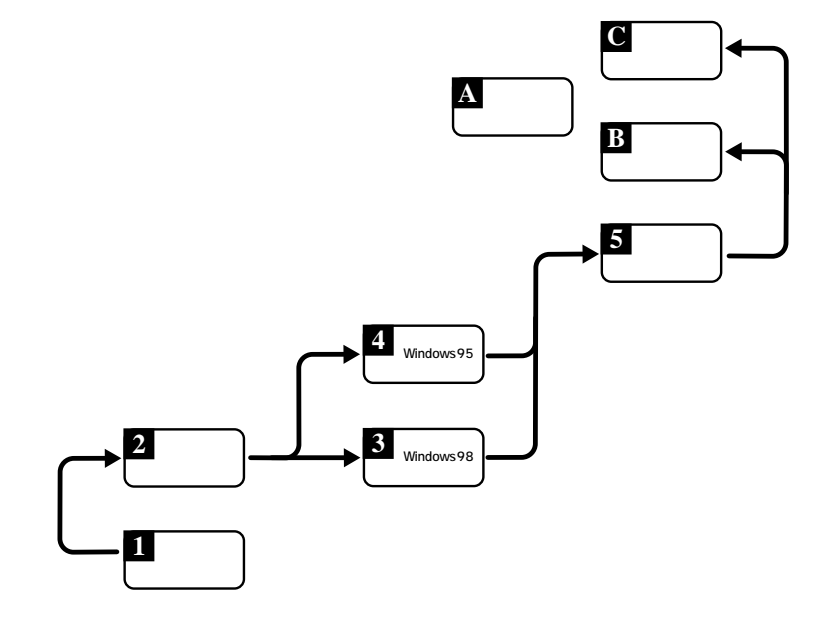

# 目次

| 0 | はじめに                          | 4        |
|---|-------------------------------|----------|
|   | 0.1 内容物をご確認ください               | 4        |
|   | 0.2 このマニュアルの構成                | 4        |
|   | 0.3 ドライブ名「A:」「C:」「D:」         | 4        |
|   |                               |          |
| 1 | 概要                            | 6        |
|   | 1.1 特長                        | 6        |
|   | 1.2 対応コンピュータ機種                | 6        |
|   | 1.3 対応オペレーティングシステム            | 6        |
|   | 1.4 各部の名称と働き                  | 6        |
|   |                               | 7        |
|   |                               |          |
| 2 | ネットワークへの接続                    | 7        |
|   | 2.1 メディアケーブルの取り付け・取り外し        | 7        |
|   | 2.2 UTP ケーブルの接続               | 8        |
|   |                               |          |
| 3 | Windows98                     | 8        |
|   | 3.1 ドライバーのインストール              | 8        |
|   | 3.1.1 用意するもの                  | 8        |
|   | 3.1.2 新規インストール                | 8        |
|   | 3.1.3 インストールの確認とアタフターの設定      | 10       |
|   | 3.1.4 ドライバーの更新                | <br>13   |
|   | 3.1.6 ドライバーの再インストール           | . 14     |
|   | 3.2 PC カードの取り付け・取り外し          | . 15     |
|   | 3.2.1 PC カードの取り付け             | 15       |
|   | 3.2.2 PC カードの取り外し             | 15       |
|   | 3.2.3 使用するスロットの変更             | 15       |
|   | 3.3 ドライバーのトラブル                | . 16     |
|   | 3.3.1 本製品を認識しない               | . 16     |
|   | 3.3.2 デバイスマネージャで「×」が付く        | . 16     |
|   | 3.3.3 PCMCIA コントローフか止しく表示されない | . 16     |
|   | 3.3.4 リゾース恒重後の回避              | /        |
| 4 | Windows95                     | . 17     |
|   | 4.1 ドライバーのインストール              | . 17     |
|   | 4.1.1 用意するもの                  | . 17     |
|   | 4.1.2 新規インストール                | . 17     |
|   | 4.1.3 インストールの確認とアダプターの設定      | 19       |
|   | 4.1.4 ドライバーの削除                | . 20     |
|   |                               | 22       |
|   | 4.2 PC カードの取り付け・取り外し          | 22       |
|   | 4.2.1 PC カードの取り付け             | 22<br>دد |
|   | 4.2.3 使用するスロットの変更             | 22       |
|   | 43 ドライバーのトラブル                 | 22       |
|   | 4.3.1 本製品を認識しない               | . 23     |
|   | 4.3.2 デバイスマネージャで「×」が付く        | . 23     |
|   | 4.3.3 PCMCIA コントローラが正しく表示されない | . 23     |
|   | 4.3.4 リソース値重複の回避              | 24       |

| 5 | ネットワークのトラブル2           | 24 |
|---|------------------------|----|
|   | 5.1 LNK LED は点灯していますか? | 24 |
|   | 5.2 LNK LED は点灯しているが   | 24 |
|   | 5.3 本製品の詳細設定           | 25 |
| 6 | PC-9821Nr における注意2      | 6  |
| A | 付録2                    | 27 |
|   | A.1 製品仕様               | 27 |
|   | A.2 ネットワークインターフェース     | 27 |
|   | A.3 MAC アドレス           | 27 |
| в | 保証2                    | 8  |
| с | ユーザーサポート2              | 28 |
|   | C.1 調査依頼書のご記入にあたって     | 28 |
|   | C.2 システムレポートの出力方法      | 28 |
|   | C.3 最新ドライバーソフトウェアの入手方法 | 29 |
|   | C.4 調查依頼書              | 30 |
| D | ご注意3                   | 32 |
| Е | 商標について3                | 32 |
| F | マニュアルバージョン3            | 32 |

### 1 概要

### 1.1 特長

CentreCOM LA100-CardBus-T V2 (以下、本製品と表記)は以 下の特長をもつLAN アダプターです。

- ・ CardBus (32bit インターフェース)による高速データ転送
- オートネゴシエーションにより100Mbps、10Mbps、半二 重、全二重を自動的に設定
- ひとつの RJ-45 モジュラージャックにより 100BASE-TX/ 10BASE-Tの両方に対応
- 通信状態を表示する2 つの LED
- ・ Plug&Play に対応 (注)
- ・ 活線挿抜 (Hot Plug/Hot Swap) に対応<sup>(注)</sup>
- ACPIに対応<sup>(注)</sup>

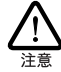

Plug&Play、活線挿抜、ACPI は、これらの機能に 対応しているコンピュータ、オペレーティングシ ステム(OS)とドライバーのもとでご使用になれ ます。

### 1.2 対応コンピュータ機種

本製品は PC Card Standard CardBus 対応 PCカードスロットを 持つ次のコンピュータ機種に対応しています。

- ・ AT 互換機および NEC PC98-NX
- ・NEC PC-9821 シリーズ

### 1.3 **対応オペレーティングシステム**

本製品は、次のオペレーティングシステム(OS)に対応しています。

- Windows98
- ・ Windows95 (Version B以降のもの)

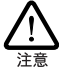

Windows95 のパージョンは、「コントロールパネ ル」「システム」「情報」で確認することが できます。Version Bと呼ばれるものでば 4.00.950 B」と表示されています。Version B は、「OSR 2」 (OEM Service Release 2)や「Type B」と呼ばれる こともあります。「4.00.950」や「4.00.950a」と表 示されている場合、本製品はご使用になれませ ん。

### 1.4 各部の名称と働き

図 1.4.0.1 ~ 図 1.4.0.2 をもとに各部の名称と働きを説明します。

誤挿入防止キー

CardBus に対応していないコンピュータ機種の PC カード スロットに挿入してしまうことを防ぐキーです。

グランドプレート

コンピュータとの接触抵抗を下げ、高速なデータ転送を実現 する接点です。グランドプレート部分は、手や金属でふれた り、汚したりしないようにご注意ください。

#### PC カード本体

コンピュータのCardBus 対応 PCカードスロットに挿入し、 LAN アダプターの機能を提供します。

#### ACT LED

半二重(Half Duplex)でリンクしているとき緑色、全二重 (Full Duplex)でリンクしているとき橙色に点灯し、パケッ トの送受信が発生したとき点滅します。リンクしていないと きは消灯しています。

#### LNK LED

対向装置と 10Mbps でリンクしているとき緑色、100Mbps のとき橙色に点灯します。リンクしていないときは消灯して います。

脱着ツメ メディアケーブルの脱着を行うためのツメです。メディア ケーブルの脱着は必ずこのツメを持って行ってください。

メディアケーブル PC カード本体と UTP ケーブルを接続するためのケーブル です。

RJ-45 モジュラージャック UTP ケーブル (シールドなしツイストペアケーブル)を接 続するコネクターです。

MAC アドレスラベル 本製品の MAC アドレスが記入されています。MAC アドレ スついては、「A.4 MAC アドレス」をご覧ください。

#### 警告ラベル

本製品を安全にご使用いただくための重要な情報が記載さ れています。必ずお読みください。

シリアル番号ラベル

本製品のシリアル番号(製造番号)とリビジョンが記入され ています。同じものが、3枚ほど同梱されており、パッケー ジ(外箱)にも貼付されています。同梱されているシリアル 番号ラベルは、「お客様インフォメーション登録カード」と 「永久保証書」に貼付してください(残る1枚は予備です)。 シリアル番号とリビジョンは、ユーザーサポートへの問い合 わせ時に必要な情報です。

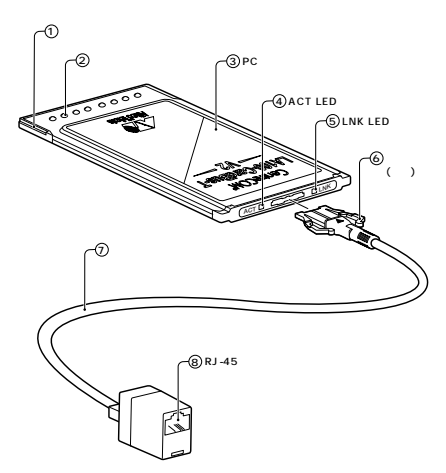

図 1.4.0.1 LA100-CardBus-T V2 外観図(上面)

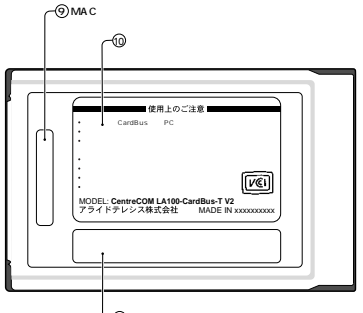

(1) シリアル番号ラベル

図 1.4.0.2 LA100-CardBus-T V2 外観図(裏面)

### 1.5 ドライバーディスク

本製品には、下記の2種類のドライバーディスクが付属しています。 ご使用のコンピュータ機種に合わせてご使用ください。

- ・ AT 互換機 /NEC PC98-NX 用
- ・ NEC PC-9821 用

必ず、ドライバーディスクに含まれる「README.\*」ファイルをお読 みください。「README.\*」には、このマニュアルに記載されてい ない最新の情報が記載されています。

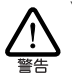

¥README.1ST (Read me first.) ファイルには、ドライ バーディスクの詳細なディレクトリ構造やドライバー ディスク全体に関わることが記載されています。各 ディレクトリの中には、それぞれのドライバーに関連 するREADME ファイルが存在します。

# 2 ネットワークへの接続

ネットワークに接続するときのケーブルの取り扱いについて説明しま す。本製品(PCカード)のコンピュータへの取り付けは後述のイ ンストール手順をお読みになってから行ってください(本製品をコン ピュータのPCカードスロットに挿入するとただちにインストールが 開始されてしまいます)。

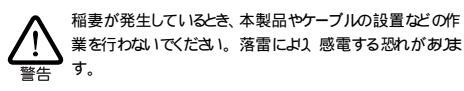

### 2.1 メディアケーブルの取り付け・取 り外し

メディアケーブルの LA100-CardBus-T V2 本体への取り付けは、 下図のように、コネクターの マークを上にし、メディアケーブルの コネクターを本体のコネクターに奥まで差し込んでください。差し込 んだら、メディアケーブルを軽く引っ張ってみて抜けないことを確認 してください。

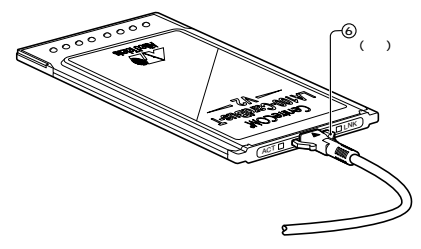

図 2.1.0.1

メディアケーブルの LA100-CardBus-T V2 本体からの取り外しを 行う場合、本体 (PC カード)をコンピュータから取り外し、メディア ケーブルのコネクター部分をしっかり持って、本体から引き抜いてく ださい。

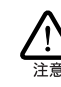

LA100-CardBus-T V2 本体をコンピュータに取り付け た状態で、メディアケーブルの取り外しを行わないでくだ さい。メディアケーブルとPCカード本体は 強い力で嵌 合しているため、メディアケーブルを引っ張ると、PC カー ドがコンピュータの PC カードスロットから抜けてしまいま す。

### 2.2 UTP ケーブルの接続

(1) UTP ケーブルの端に付いたプラグの一方を、本製品のUTP コネクターにカチッと音がするまで差し込んでください。

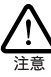

UTP ケーブル(シールドなしツイストペアケーブ ル)は、10BASE-T の場合はカテゴリー3以上、 100BASE-TX の場合は5 のものでストレートタイ プをご使用ください。

- (2) UTP ケーブルを引っ張ってみて抜けないことを確認してく ださい
- (3) UTPケーブルのもう一方の端のプラグをハブ(またはスイッ チ)の UTP コネクターに差し込んでください。手順は、上 記(1)(2)と同様です。

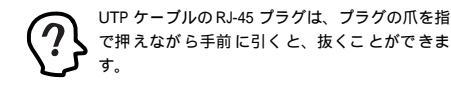

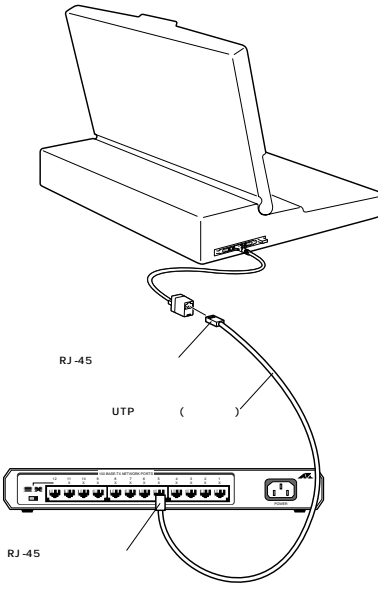

図 2.2.0.1

### 3 Windows98

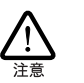

以下に挙げる内容は一例です。お客様の環境によっては、 手順などが若干異なることがあります。(本書に掲載した画 面はAT互換機のものです。PC-9821シリーズの場合はディ スケドライブ名が異なます。)

### 3.1 ドライバーのインストール

#### 3 1 1 田音するもの

- ・LA100-CardBus-T V2 LAN アダプター
- ・コンピュータ (CardBus 対応 PC カードスロット付き、 Windows98 インストール済み)
- IA100-CardBus-T V2ドライバーディスク(本製品に付属)
- ・Windows98のCD-ROM

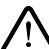

Windows98 が、コンピュータ購入時にあらかじめインストール された形態で提供されたもの。すなわちプリイノストール版で ある場合は、Windows98のバックアップ CD-ROM が付属し ているかどうかをご確認ください。 バックアップ CD-ROM が 付属していない場合は、安全のため必ずフロッピーディスクに Windows98のバックアップを取った後でドライバーのインストー ルを開始してください。バックアップの手順については、ご使 用のコンピュータのマニュアルをご覧ください。

#### 3.1.2 新規インストール

本製品のドライバーをWindows98に新規インストールする手順を説 明します(ここでは 今までにネットワークアダプター用ドライバーを インストールしたことがなく、今回初めて本製品のドライバーをイン ストールする場合の手順について説明します)。

- (1) 本製品をコンピュータの PC カードスロットに取り付けてい ない状態で、コンピュータの電源をオンにし、Windows98 を起動してください。
- (2) Windows98 のCD-ROMをコンピュータの CD-ROM ドライ ブに入れてください。
- (3) コンピュータの PC カードスロットに本製品を挿入してくだ さい。

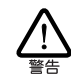

CardBus 非対応の PC カードスロットには、絶対 に本製品を挿入しないでください。CardBus 対応 PCカードでは、CardBus 非対応機種の PCカード スロットに誤ってカードを挿入することを防ぐ ため、カードの形状を工夫してあります。そのた め、無理に挿入しようとするとカードまたは PC カードスロットを破損させる恐れがありますの で、ご注意ください。

(4) Windows98 は本製品がPCカードスロットに挿入されたことを自動的に検出し、次のダイアログを表示します。「次へ>」ボタンをクリックしてください。

| はの新しいドライバを検索しています:<br>PCI Fast Ethernet DEC 21143 Based Adapter<br>デバイスドライバは、ハードウェア デバイスが動作するために必要なソ<br>フトウェアです。 |
|----------------------------------------------------------------------------------------------------|
| 〈原る(②) [)太へ〉」、 キャンセル                                                                                             |

図 3.1.2.1

(5)「使用中のデバイスに最適なドライバを検索する(推奨)」を 選択し、「次へ>」ボタンをクリックしてください。

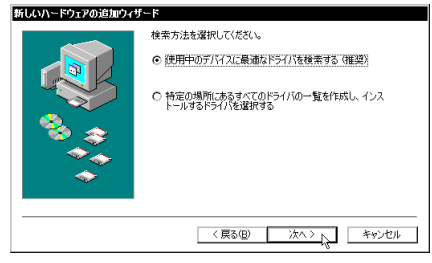

図 3.1.2.2

(6) 本製品のドライバーディスクをフロッピーディスクドライ ブに挿入し、次のダイアログで「フロッピーディスクドライ ブ」を選択して、「次へ>」ボタンをクリックしてください。

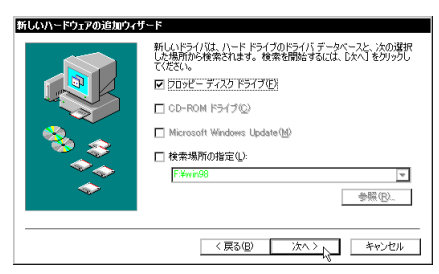

図 3.1.2.3 フロッピーディスクドライブをチェック「✓」

(7)「更新されたドライバ(推奨)」(CentreCOM LA100-Card Bus V2 LAN Card)を選択し、「次へ >」ボタンをクリック してください。

|   | このデバイス用の更新されたドラ<br>動作するドライバはほかにもあり                            | イバが見つかりました。このデバイスで<br>ます。 |
|---|---------------------------------------------------------------|---------------------------|
|   | どのドライバをインストールします。<br>© 運動されたドライバ 確認の<br>CentreCOM LA100-CardB | th?<br>us V2 LAN Card     |
| * | 0.0001217102                                                  |                           |
|   | 〈 戻る(8)                                                       | 次ヘン キャン                   |

- 図 3.1.2.4
- (8) ダイアログの内容を読み、「次へ >」ボタンをクリックして ください。

| 新しいハードウェアの追加ウィザード |                                                                                                   |
|-------------------|---------------------------------------------------------------------------------------------------|
|                   | 次のデバイス用のドライバ ファイルを検索します。:                                                                         |
|                   | CentreCOM LA100-CardBus V2 LAN Card                                                               |
|                   | このデバスに最初に下されたなしストールする準備的できました。別<br>のデデバル電料作すなは、ESI をリックしてくただい。したパーをリ<br>ックすなと統計によう。<br>ドライバのある場所: |
|                   | 〈戻る(日) (二次ハン・)、 キャンセル                                                                             |
| 図 3.1.2.5         |                                                                                                   |

(9) 次のようなダイアログが表示される場合、本製品のドライ パーディスクがフロッピーディスクドライブに挿入されて いることを確認し、「ファイルのコピー元」に 「A:¥windows.98」を入力してください(AT互換機)。

| ディスクロ | ディスクの挿入 🐹                                                                    |  |
|-------|------------------------------------------------------------------------------|--|
| 8     | 'CentreCOM LA100-CardBus Series Drivers Disk' ういんの付いたデスケを挿入して [OK] を押してください。 |  |
|       | Iox (2)                                                                      |  |
| 図 3   | 1.2.6 ドライバーディスクの要求                                                           |  |

| ファイルのコピー                                                                                                    | ×                |
|----------------------------------------------------------------------------------------------------|------------------|
| CentreCOM LA100-CardBus Series Drivers<br>Disk上のフィル lahob24 sys が見つかりませ<br>んでした。<br>CentreCOM LA100-CardBus Series Drivers<br>Diskを追訳んとドライカに入れて、[OK] を押し<br>アイチョン | OK<br>キャンセル      |
| 00200                                                                                                    | スキッブ( <u>§</u> ) |
| ファイルのコピー元(①):                                                                                                    | 詳細(0)            |
| A.¥WINDOWS.98                                                                                                    |                  |
|                                                                                                    |                  |

図 3.1.2.7 ドライバーのパス (所在)の指定

また、次のようなダイアログが表示される場合、Windows98 の CD-ROM が CD-ROM ドライブに挿入されていることを 確認し、「ファイルのコピー元」に「D:¥WIN98」を入力し てください。ここでは CD-ROM ドライブを「D:」 AT 互換 機を仮定します。PC-9821 の場合は、「Q:¥WIN98N」を 指定してください。

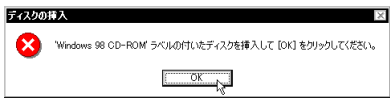

図 3.1.2.8 Windows98 CD-ROMの要求

| ファイルのコビー 🛛 🛛                                                                                                    |             |
|----------------------------------------------------------------------------------------------------|-------------|
| Vindows 98 CD-ROH 上のファイル<br>chooseusr.dll が見つかりませんでし<br>た。<br>Windows 98 CD-ROM を選択したドライブ<br>に入れて、[OK] をクリックしてくださ | 0K<br>キャンセル |
| い。<br>ファイルのコピー売(0)・                                                                                               | スキップ(§)     |
| D:WNIN88                                                                                                    | ∃###(U)     |

図 3.1.2.9 Windows98 関連ファイルの所在の指定

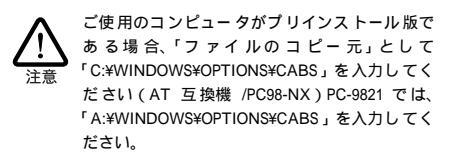

(10)「完了」ボタンをクリックしてください。

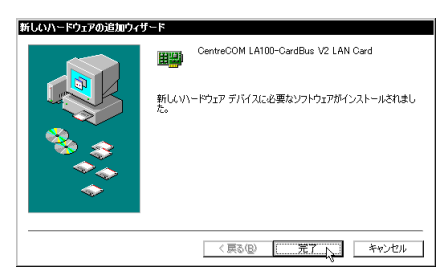

図 3.1.2.10 完了

(11) フロッピーディスクドライブからドライバーディスクを抜き、「はい」ボタンをクリックし、コンピュータを再起動してください。

| システム読定の変更 |                                                       |
|-----------|-------------------------------------------------------|
| ?         | 新しんいハードウェアの設定を完了するには、コンピュータを再起動してください。<br>今すぐ再起動しますか? |
|           | CKAN CKAN                                             |

図 3.1.2.11 再起動

(12) 以上でドライバーのインストールは終了です。引き続き、 「3.1.3 インストールの確認とアダプターの設定」(p.10)に お進みください。

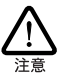

インストール後の再起動時に、次のようなダイアログが表示されることがあります。その場合は、「いいえ」ボタンをクリック してください。LAN 環境でTCP/IPをご使用になる場合は、 DHCPの設定に関してシステム管理者にご相談ください。

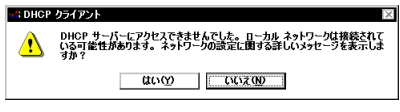

図 3.1.2.12 DHCP メッセージ

3.1.3 インストールの確認とアダプターの設定

はじめにドライバーのインストールが正常に行われていることを確認 し、さらに必要な設定を行います。

1. デバイスマネージャによるインストールの確認

(1)「コントロールパネル」の「システム」をダブルクリックしてください。

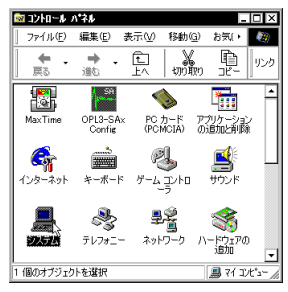

図 3.1.3.1 コントロールパネル

(2)「デバイスマネージャ」タブをクリックしてください。イン ストールが正常に行われていれば、「PCMCIA ソケット」の 下にご使用のコンピュータにインストールされている CardBus 対応 PCMCIA コントローラの名前が、「ネットワー クアダブタ」の下に「CentreCOM LA100-CardBus V2 LAN Card」が表示されます。

| <b>システムのプロパティ</b><br>マスペン<br>マスペン<br>マンス<br>マネージル<br>ハードウェア ブロファイル<br>パフォーマン2 |  |  |
|-------------------------------------------------------------------------------|--|--|
| <ul> <li>● 種類 「 に表示 ①</li> <li>○ 接続 別 に表示 ②</li> </ul>                        |  |  |
|                                                                               |  |  |
| OK キャンセル                                                                      |  |  |

図 3.1.3.2 システムのプロパティ

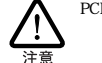

PCMCIA コントローラの名称は、ご使用のコン ピュータ機種によって異なります。前記のダイア ログは一例です。また、CardBus コントローラは 同 じ名称 のものがご 使用 のコン ピュータの PC カードスロットの数だけ表示されます。

本製品のアイコンに「×」「?」「!」などのマークが付いて いたり、あるいはアイコンが「ネットワークアダプタ」の下 ではなく、「不明なデバイス」や「その他のデバイス」の下 にある場合は、インストールに失敗しています。詳しくは、 「3.3 ドライパーのトラブル」(p.16)をご覧ください。

(3)「CentreCOM LA100-CardBus V2 LAN Card」を選択(反 転表示)し、「プロパティ」「全般」と進みます。「デバイ スの状態」欄に「このデバイスは正常に動作しています。」 と表示されていることをご確認ください。

| CentreCOM LA100-CardBus V2 LAN Cardのプロパティ 🔹 🛛 |  |
|-----------------------------------------------|--|
| 全般 ドライバーリソース                                  |  |
| CentreCOM LA100-CardBus V2 LAN Card           |  |
| デバイスの種類 ネットワーク アダプタ                           |  |
| 製造元: Allied Telesis K.K.                      |  |
| ハードウェアのバージョン: 065                             |  |
| デバイスの状態                                       |  |
| このデバイスは正常に動作しています。                            |  |
|                                               |  |
|                                               |  |
|                                               |  |
|                                               |  |
| デバイスの使用                                       |  |
| □ このハードウェア ブロファイルで使用イ可にする(0)                  |  |
| すべてのハードウェア ブロファイルで使用する(E)                     |  |
|                                               |  |
| OK キャンセル                                      |  |
|                                               |  |

図 3.1.3.3 本製品のプロパティ (「全般」タブ)

 (4) 本製品が使用する I/O ペースアドレス、インタラブト(IRQ) などは、Windows98 によって自動的に設定されます。「リ ソース」タブを選択すると、これらを確認することができま す。

| CentreCOM LA100-CardBus V2 LAN Cardのプロパティ ? 区<br>全般 ドライバ リソース |
|---------------------------------------------------------------|
| CentreCOM LA100-CardBus V2 LAN Card                           |
| ☑ 自動設定を使う(U)<br>参にする設定(E): 基本設定 0000 ▼                        |
| ソソースの種類     設定                                                |
|                                                               |
| Wei 3 50 / 11人・<br>騎合はありません。                                  |
| <b>T</b>                                                      |
| OK キャンセル                                                      |

図 3.1.3.4 本製品のプロパティ(「リソース」タブ)

#### 2. PC カード (PCMCIA) による確認

「コントロールパネル」の「PC カード(PCMCIA)」をダブルクリックします。「ソケットの状態」タブを選択し、該当するソケットに「CentreCOM LA100-CardBus V2 LAN Card」が表示されていることを確認します。

| PC カード (PCMCIA)のプロパティ ? ×                                     |
|---------------------------------------------------------------|
| ソケットの状態 設定                                                    |
| PC カードを取りはずすには、一覧から選択して [停止] をクリッ<br>りしてください①                 |
| ●(空) - ソケット1<br>■ CentreCOM LA100-CardBus V2 LAN Card - ソケット2 |
| 停止②                                                           |
| ▼ タスク バー上にコントロールを表示する(性) ▼ 停止前(こカードが取りはずされたら、警告を表示する(型)       |
| OK キャンセル 適用(A)                                                |

図 3.1.3.5 PC カードのプロパティ (「ソケットの状態」)

#### 3. ネットワークの設定

「コントロールパネル」の「ネットワーク」をダブルクリックし、使用するプロトコル、クライアントなどの設定を行います。必要な設定 を終えたら、「ネットワーク」ダイアログの「OK」ボタンをクリック してください。再起動を促すダイアログが表示されます。設定内容 は、再起動後から有効となります。設定に関する詳細は、システム 管理者にご確認ください。

| ネットワークの設定 [激的時報] アクセスの制御 ]<br>現在のネットワーク コンポーネント(Q)<br>圓 Microsoft ネットワーク クライアント |
|---------------------------------------------------------------------------------|
| ネットワークの設定 (識別)情報(アクセスの制御)<br>現在のネットワーク コンポーネント(M).<br>副 Microsoft ネットワーククライアント  |
| 現在のネットワーク コンボーネント(N):<br>III Microsoft ネットワーク クライアント                            |
| Microsoft ネットワーク クライアント                                                         |
|                                                                                 |
| NetWare ネットワーク クライアント                                                           |
| AOX Adapter                                                                     |
| CentreCOM LA100-CardBus V2 LAN Card                                             |
| 🗐 Toshiba FIR Port Type-U 💌                                                     |
| ۲                                                                               |
| 追加(A) 削除(E) プロパティ(B)                                                            |
| 優先的にログオンするネットワーク(1):                                                            |
| Microsoft ネットワーク クライアント                                                         |
| つっていとづいたの共有(5)                                                                  |
| ファイルとフリンラの共有10/2                                                                |
|                                                                                 |
| 「イットリージ アダンタは、コンビューダをホットワークに1970年101に増加9つパー」<br>ドウャア デバイスです。                    |
|                                                                                 |
|                                                                                 |
|                                                                                 |
| OK キャンセル                                                                        |

図 3.1.3.6 「ネットワーク」ダイアログ

### 3.1.4 ドライバーの更新

ドライバーの更新は本製品用の最新のドライバーを入手したときに 実行します。

- Windows98 のCD-ROMをコンピュータのCD-ROM ドライ プに入れてください。
- (2)「コントロールパネル」 「システム」 「デパイスマネー ジャ」と進みます。「ネットワークアダプタ」をダブルクリッ クし、その下に表示される「CentreCOM LA100-CardBus V2 LAN Card」を選択して、「プロパティ」ボタンをクリッ クしてください(図 3.1.3.3)
- (3) 次のダイアログで「ドライバ」タブをクリックし、「ドライ バの更新」ボタンをクリックしてください。

| CentreCOM LA100-CardBus V2 LAN Cardのプロパティ         ? 区           全般         ドライバ         リソース               |
|----------------------------------------------------------------------------------------------------|
| CentreCOM LA100-CardBus V2 LAN Card                                                                        |
| 製造元: Microsoft                                                                                             |
| 日付: 10-8-1998                                                                                              |
| このでパイス用に扱い込まれているドライバラクトルの証明書表示するに<br>など与イバランドルの理論をおいたしてくない。そので見た実現的にう<br>イバランドルを変新するには、ドライバの変新したカックしてくたさい。 |
| ドライバ ファイルの詳細型                                                                                              |
| OK キャンセル                                                                                                   |

図 3.1.4.1 本製品のプロパティ (「ドライバ」タブ)

(4) 「次へ>」ボタンをクリックしてください。

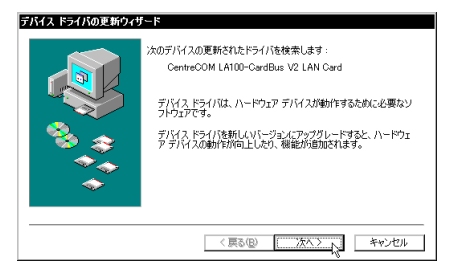

図 3.1.4.2

(5)「特定の場所にあるすべてのドライバの一覧を作成し、イン ストールするドライバを選択する」ラジオボタンを選択し、 「次へ>」ボタンをクリックしてください。

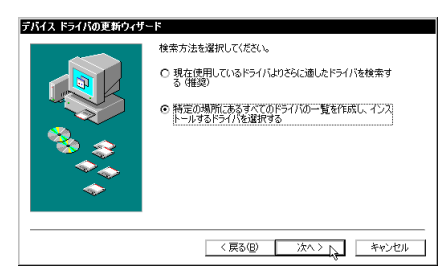

図 3.1.4.3

(6) 次のダイアログが表示されたら、「ディスク使用」ボタンを クリックします。

| テバイスの選択 ×                                                                                                    |
|----------------------------------------------------------------------------------------------------|
| ネットワーク アダブタ・お使いのハードウェアと互換性のあるモデルが<br>素示されています。セントアップするモデルをクリックして、(M)をク<br>リックしてたらさい。モデルが一動にない場合は、(デペロデ)・バスを<br>表示しる塩減してくたさい。ロクデバイスのバンストールディスクをお<br>持ちの場合は、(ディスク使用)をクリックしてくたさい。                                                                                                    |
| モデル(L):                                                                                                    |
| Accton EN1207A-TX PCI Fast Ethernet Adapter [ 6-12-1998]                                                                                                    |
| #2 Contraction (#ADDECORDENCY & AUI Cord (100 80-1830)     #2 Fast lo W (incordue Fast Element XF (diologue TX Mapter [ 6-12-15)     #2 FreedomLINE 1007X/108ase PCI (21143) Element Adapter [ 6-12-1830]     #2 PCI Fast Etherment UEC 21143 Based Adapter [ 6-12-1830]     #2 PCI Cord (#ADDECORD)     #2 PCI Cord (#ADDECORD)     #2 PCI Cord (#ADDECORD)     ********************************* |
| <ul> <li>● 互換性のあるデバイスを表示(£)</li> <li>● すべてのデバイスを表示(▲)</li> </ul>                                                                                                    |
| 0K キャンセル                                                                                                    |

#### 図 3.1.4.4

(7) 本製品の最新のドライパーディスクをフロッピーディスク ドライプに入れ、次のダイアログで「A:¥windows.98」(PC-9821 では「B:¥windows.98」)と入力して、「OK」ボタン をクリックしてください。

| ディスクからインストール                                                                                  | ×                             |
|-----------------------------------------------------------------------------------------------|-------------------------------|
| デリバスの製造元が駅布するインストー<br>ル ディスクを開催したドライ デニスル<br>て、「04」をジリックしてくたさい<br>配布ファイルのコピー元:<br>本WWNDOWS 38 | 0K<br>キャンセル<br>参照( <u>B</u> ) |

図 3.1.4.5 ドライバーの所在の指定

(8) Windows98 によってドライバーディスクが検索され、次の ダイアログが表示されます。「OK」ボタンをクリックしてく ださい。ダイアログが閉じ、図 3.1.4.4 の画面に戻りますが、 図 3.1.4.4 が自動的に閉じるまでそのまましばらくお待ちく ださい(1~2分)。

| デバイスの選択                                                                                                  | ×                                                                                |
|----------------------------------------------------------------------------------------------------|----------------------------------------------------------------------------------|
| ネットワーク アダブタ: お使いのハー<br>要素示されています。セットアップする<br>リックしてください。モデルが一覧に<br>表示す を選択してください。この一覧<br>ファイルだけが表示されています。 | ・ドウェアと互換性のあるモデルが<br>・モデルをクリックして、[DK] をク<br>にない場合は、[すべてのデバイスを<br>こはセットアップ ディスクにある |
| モデル( <u>L</u> ):                                                                                         |                                                                                  |
| ₹₽ CentreCOM LA100-CerdBus ½ LAN Cerd                                                                    |                                                                                  |
| <ul> <li>          ・         ・         ・</li></ul>                                                       | ディスク使用(世)                                                                        |
|                                                                                                    | OK キャンセル                                                                         |

図 3.1.4.6 選択するドライバー

 (9) 次のダイアログで、「ドライバのある場所」が 「A:¥WINDOWS.98¥NETATKK.INF」PC-9821では「B: ¥WINDOWS.98¥NETATKK.INF」となっていることを確認 し、「次へ>」ボタンをクリックしてください。

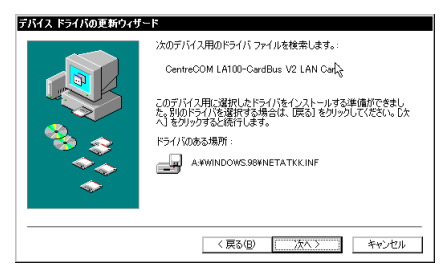

図 3.1.4.7

(10) 次のようなダイアログが表示される場合、本製品のドライ バーディスクがフロッピーディスクドライブに挿入されて いることを確認し、「ファイルのコピー元」に 「A:¥windows.98」を入力してください(AT互換機)。

| ディスクの | 拉入                                                                            |
|-------|-------------------------------------------------------------------------------|
| 8     | 'CentreCOM LA100-CardBus Series Drivers Disk' ういんの付いたディスがを挿入して [OK] を押してください。 |
|       | IOK                                                                           |
| 図3.   | 1.4.8 ドライバーディスクの要求                                                            |

| ファイルのコピー                                                                                                    | ×                |
|----------------------------------------------------------------------------------------------------|------------------|
| CentreCOM LA100-CardBus Series Drivers<br>Disk上のファイル laheb24.sys が見つかりませ<br>んでした。<br>CentreCOM LA100-CardBus Series Drivers<br>Diskを選択したドライアに入れて、[OK] を押し<br>てくだされ。 | 0K<br>キャンセル      |
|                                                                                                    | スキッブ( <u>S</u> ) |
| ファイルのコピー元( <u>C</u> ):                                                                                                    | 詳細(0)            |
| A#WINDOWS.98                                                                                                    |                  |
|                                                                                                    |                  |

図 3.1.4.9 本製品のドライバーの所在

また、次のようなダイアログが表示される場合、Windows98 の CD-ROM が CD-ROM ドライプに挿入されていることを 確認し、「ファイルのコピー元」に「D:¥WIN98」を入力し てください。ここでは CD-ROM ドライブを「D:」、AT 互換 機を仮定します。PC-9821 の場合は、「Q:¥WIN98N」を指 定してください。

| ディスクの | 挿入 🛛                                                   |
|-------|--------------------------------------------------------|
| 8     | 'Windows 98 CD-ROM' ラベルの付いたディスクを挿入して [OK] をりりックしてください。 |
|       | C. OK                                                  |

図 3.1.4.10 Windows98の CD-ROMの要求

| Windows 38 CD-ROM 上のファイル<br>choossusr.dll が見つかりませんでし<br>た。<br>Windows 38 CD-ROM を凝択したドライブ<br>に入れて、IDKJ をクリックしてくださ | 0K<br>キャンセル |
|----------------------------------------------------------------------------------------------------|-------------|
| 1.1                                                                                                    |             |
|                                                                                                    | スキップ(§)     |
| ファイルのコピー元( <u>C</u> ):                                                                                            | 詳細(0)       |

図 3.1.4.11 Windows98 のファイルの所在の指定

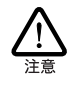

ご使用のコンピュータがブリインストール版で ある場合、「ファイルのコピー元」として 「C:¥WINDOWS¥OPTIONS¥CABS」を入力してく ださい(AT 互換機 /PC98-NX)PC-9821 では、 「A:¥WINDOWS¥OPTIONS¥CABS」を入力してく ださい。

#### (11)「完了」ボタンをクリックしてください。

| デバイス ドライバの更新ウィザ | =۲                                  |
|-----------------|-------------------------------------|
|                 | CentreCOM LA100-CardBus V2 LAN Card |
|                 | ハードウェア デバイス用に選択したドライバがインストールされました。  |
| 8. S            |                                     |
| <b>~</b>        |                                     |
|                 |                                     |
|                 | 〈戻る個〉 第7 人 キャンセル                    |

図 3.1.4.12 完了

(12) フロッピーディスクドライブからドライバーディスクを取り出し、「はい」ボタンをクリックしてください。コンピュータは、更新されたドライバーを使用して再起動します。

| システム部 | 定の変更                                                 |
|-------|------------------------------------------------------|
| ?     | 新しいハードウェアの設定を完了するには、コンピュータを再起動してください。<br>今すぐ再起動しますか? |
|       | CHARTER CHARTER                                      |

(13)「3.1.3 インストールの確認とアダプターの設定」(p.10)を 実行してください。

### 3.1.5 ドライバーの削除

ドライバーの再インストールを行う場合、ドライバーを一旦削除して から行います。ドライバーのインストールに失敗した場合も、この手 順にならい、間違ってインストールされたドライバーを削除してから、 あらためてインストール作業を行います。

(1)「コントロールパネル」「システム」「デパイスマネー ジャ」と進みます。「ネットワークアダプタ」をダブルクリッ クすると表示される「CentreCOM LA100-CardBus V2 LAN Card」を選択して、「削除」ボタンをクリックしてくだ さい。

図 3.1.4.13 再起動

| <b>ジステムのプロバティ</b> ? ★<br>全級 デバイス マネージャ // ードウェア ブロファイル パフォーマンス |
|----------------------------------------------------------------|
| <ul> <li>● 種類別に表示①</li> <li>○ 接続別に表示②</li> </ul>               |
|                                                                |
| OK キャンセル                                                       |

図 3.1.5.1 削除ボタンをクリック

(2) 次のダイアログが表示されたら、「OK」ボタンをクリックします。

| デバイス剤    | 除の確認 ? ×                            |
|----------|-------------------------------------|
| <b>H</b> | CentreCOM LA100-CardBus V2 LAN Card |
| 警告 : J(  | カデバイスをシステムから削除しようとしています。            |
|          |                                     |
|          | OK ++>tel                           |

図 3.1.5.2 デバイス削除の確認

(3) 次のダイアログが表示されたら、「いいえ」ボタンをクリックしてください。

| システム部 | 定の変更                                              |
|-------|---------------------------------------------------|
| ?     | ハードウェアの削除を完了するには、コンピュータを再起動してください。<br>今すぐ再起動しますか? |
|       | Curran Curran                                     |

図 3.1.5.3 再起動では「いいえ」を選択

(4)「ネットワークアダプタ」の下から本製品のアイコンが消え ていることを確認し、「閉じる」ボタンをクリックしてくだ さい。

| <b>システムのプロパティ 21×</b><br>【全般 】デバイスマネージャ 【ハードウェア プロファイル】パフォーマンス】 |
|-----------------------------------------------------------------|
| <ul> <li>種類別に表示(T)</li> <li>         接続別に表示(C)     </li> </ul>  |
|                                                                 |
|                                                                 |

図 3.1.5.4 削除後のデバイスマネージャ

- (5) Windows98 を終了し(「スタート」 「Windows の終了」 「電源を切れる状態にする」 「OK」ボタン、コンピュー タの電源をオフにします。
- (6) コンピュータの PC カード取り外しボタンを押し、本製品を 取り外してください。次回の Windows98 起動時から、本製 品のドライバーがインストールされていない状態となりま す。
- 3.1.6 ドライバーの再インストール

ドライバーを再インストールする手順は以下の通りです。

- (1)「3.1.5 ドライバーの削除」(p.13)の手順にしたがい、本製 品のドライバーを削除します。
- (2) 「3.1.2 新規インストール」(p.8)の手順にしたがい、本製品のドライバーをインストールします。

### 3.2 PC カードの取り付け・取り外し

### 3.2.1 PC カードの取り付け

Windows98 は活線挿抜をサポートしているので、コンピュータの電 源をオンにした状態で本製品を PC カードスロットに挿入することが できます。

(1)「LA100-CardBus-T V2 」の文字が印刷された面を上にして、本製品をコンピュータの PC カードスロットに挿入し、 カチッと手応えがあるまで押し込んでください。

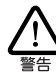

コンピュータ機種によっては、下に向けて装着す るものもあります。間違って装着した場合、本製 品やご使用のコンピュータの故障の原因となり ます。PC カード装着に関しては、必ずご使用の コンピュータのマニュアルをご覧ください。

- (2) 本製品をPC カードスロットに挿入すると、Windows98 は
   Plug & Play 機能により本製品を検出します。
- (3)「PC カード(PCMCIA)のプロパティ」を表示させると(「コ ントロールパネル」「PC カード(PCMCIA)」)、「Centre COM LA100-CardBus V2 LAN Card」の名前が表示されま す(「図 3.1.3.5 PC カードのプロパティ(「ソケットの状 態」)」(p.11)を参照)

3.2.2 PC カードの取り外し

Windows98は活線挿抜をサポートしているので、コンピュータの電源をオンにした状態で本製品をPCカードスロットから取り外すことができます。ただし、コンピュータの電源がオンの状態で本製品を取り 外す場合は、必ず以下の手順で行ってください。

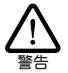

以下の手順を守らなかった場合、コンピュータのハングアップ や、Windows98ファイルの破壊を招く恐れがあります。また、 以下の手順をお守りいただかないで起こった障害に関して はユーザーサポートの対象外とさせていただきます。

- ネットワークと通信を行っているアプリケーション、例えば Internet Explorer、Netscape Navigator、Telnet やデータ ペースアプリケーションなどをすべて終了してください。 「ネットワークドライブの割り当て」を行っている場合は、 すべて切断してください。
- (2) タスクパーの PC カードアイコン(通常デスクトップ右下) をクリックします。

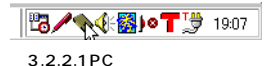

 (3)「CentreCOM LA100-CardBus V2 LAN Card の中止」バー が表示されたらバーをクリックしてください。

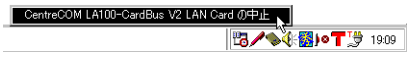

図 3.2.2.2

(4) 次のメッセージが表示されたら、「OK」ボタンをクリックしてください。

| CentreC | DM LA100-CardBus V2 LAN Card | $\times$ |
|---------|------------------------------|----------|
| ٩       | このデバイスは安全に取りはずせます。           |          |
|         | ОК                           |          |
|         |                              |          |

図 3.2.2.3

(5) コンピュータの PC カード取り外しボタンを押してください。本製品は、PC カードスロットから外れ、手で取り出せる状態になります。

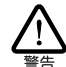

メディアケーブルを引っ張って PC カードを引き 抜くことは絶対におやめください。本製品、メ ディアケーブルの故障の原因となります。

#### 3.2.3 使用するスロットの変更

複数の PCカードスロットを持つコンピュータ機種では、ドライバーを インストールした PC カードスロット以外に本製品を挿入すると、 CardBus (32bit PC カード)の仕様により再度ドライバーのインス トールが行われます。この場合、新しくインストールされたアダプ ターに対応するプロトコルの設定が再度必要となりますのでご注意 ください。

また、インストールを完了すると、「ネットワークの設定」画面(「コ ントロールパネル」「ネットワーク」、図3.1.3.6)に、「CentreCOM LA100-CardBus V2 LAN Card」 アイコンが複数表示されるよう になります。

これは異常ではありませんが、どちらのアイコンがどの PC カードス ロットに対応したものであるかが表示されません。 混乱を避けるた め、本製品 はできるだけ同じ PC カードスロットでご使用ください。

### 3.3 ドライバーのトラブル

ここでは、ドライバーのインストールに伴うトラブルの代表的な例と、 その対処法について説明します。

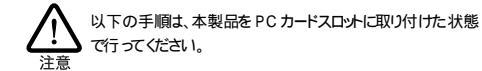

#### 3.3.1 本製品を認識しない

「正常にインストールできない」場合や、「PC カードが検出され ない」場合、また「3.1.3 インストールの確認とアダプターの設定」 (p.10)の「1. デバイスマネージャによるインストールの確認」に したがって確認を行うと、「CentreCOM LA100-CardBus V2 LAN Card」アイコンが以下のようになっている場合は、ドライバーのイン ストールに失敗しています。

- 「ネットワークアダプタ」の項目がない
- 「その他のデバイス」や「不明なデバイス」の下に入ってしまった
- デバイスマネージャで「!」「?」マークが付く

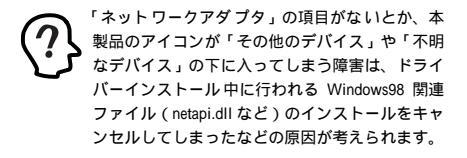

このようなときは、ドライバーを一旦削除し、再インストールを行い ます。以下の手順を実行してください。

- (1) 不正にインストールされた「CentreCOM LA100-CardBus V2 LAN Card」アイコンを選択し、「削除」ボタンをクリッ クしてください。
- (2)「3.1.5 ドライバーの削除」(p.13)の手順(2)以降を実行してください。
- (3) コンピュータの再起動が完了したら、「3.1.2 新規インストー ル」(p.8)を実行してください。

### 3.3.2 デバイスマネージャで「×」が付く

デバイスマネージャの「CentreCOM LA100-CardBus V2 LAN Card Jアイコンに「×」マークが付いている場合は、デバイスが「使 用不可」に設定されています。以下の手順にしたがって使用許可の 状態に切り替えてください。

 (1)「CentreCOM LA100-CardBus V2 LAN Card」を選択(反 転表示)し、「プロパティ」ボタンをクリックし、「全般」タ ブを表示します(図3.1.3.2、図3.1.3.3)。 (2)「デバイスの使用」欄の「このハードウェアプロファイルで 使用不可にする」のチェック「✓」を外してください。

#### 3.3.3 PCMCIA コントローラが正しく表示さ れない

本製品のドライバーは、PCMCIA コントローラと協調して動作しま す。そのため、PCMCIA コントローラが正しくインストールされてい ない状況では、本製品のドライバーは動作することができません。

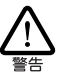

ご使用のコンピュータの PCMCIA コントローラ専用ドライバー が、フロッピーディスクなどで提供されていることがあります。 以下で説明する手順を実行する前に、必ずご使用のコン ビュータのマニュアルを確認し、そのマニュアルに記載されて いる手順で PCMCIA コントローラの再インストールを行ってく ださい。また、専用のドライバーが提供されていない場合は、 どのようなトライバーがインストールされているかを記録した後 (下記参照)、以下の手順を実行してください。

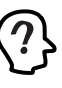

このようなときは、Windows98 のシステムレポート出力機能を 利用すると便利です。レポートを出力するには、「コントロー ルパネル」 「システム」 「デバイスマネージャ」とたど り、「印刷」ボタンをクリックします。「レポートの種類」では 「すべてのデバイスとシステムの概要」を選択し、以後画面 の指示にしたがってください。

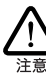

CardBus 対応のコンピュータ機種には、使用する PC カード に応じて 2 種類(16bit/32bit)の PCMCIA コントローラを切 り替えなければならない ものがありますのでご注意ください。 詳細は、ご使用のコンピュータのマニュアルでご確認ください。

「3.1.3 インストールの確認とアダプターの設定」(p.10)の「1. デ バイスマネージャによるインストールの確認」にしたがってインストー ルの確認を行った際に、「PCMCIA ソケット」の下に表示される PCMCIA コントローラのアイコンに「?」、「!」のマークが付いて いる場合は 次の手順を実行してみてください。

- (1)「コントロールパネル」 「システム」 「デバイスマネー ジャ」と進みます。
- (2)「PCMCIA ソケット」の下にある PCMCIA コントローラを 選択し、「削除」ボタンをクリックしてください。
- (3)「デバイス削除の確認」ダイアログが表示されます。「OK」 ボタンをクリックしてください。
- (4)「デバイスマネージャ」から「PCMCIA ソケット」のアイコンが消えていることを確認します。
- (5) Windows98を終了し、コンピュータの電源をオフにした後、 本製品を PC カードスロットから取り外します。
- (6) 再びコン ピュータの電源をオンにします。「コントロールパネル」ウィンドウを表示し、「PC カード (PCMCIA)」アイコンが消えていることを確認します。

Plug & Play 機能により、ドライバーを自動的に読 み込んでしまうコンピュータ機種もあります。

- (7)「ハードウェアの追加」アイコン(コントロールパネル)を ダブルクリックしてください。「ハードウェアの追加ウィ ザード」が起動したら、「次へ >」ボタンをクリックしてく ださい(「ハードウェアウィザード」の実行には数分の時間 がかかります)。
- (8)「はい(通常はこちらを選んでください)」を選択し、続く2 つの質問に対して「次ヘ>」ボタンをクリックして進みます。 最後に「完了」ボタンをクリックしてハードウェアウィザー ドを終了してください。
- (9) 続いて、自動的に「PCカード(PCMCIA)ウィザード」が 起動します。表示されるメッセージにしたがって操作してく ださい。
- 3.3.4 リソース値重複の回避

前述の手順にしたがってドライバーの削除および再インストール作 業を行っても、なおアイコンに「?」、「!」マークが付いている場合 は、他の拡張アダプターとリソースの値が重複している可能性があり ます。

特に、Plug & Play に対応していない他の拡張アダプターを本製品 とともに使用している場合は、その拡張アダプターが使用するリソー ス値をWindows98 に予め登録(「予約」と呼びます)し、その値 が他の Plug & Play 対応デバイス(本製品を含む)によって使用さ れないように設定することで、値の重複を回避できます。

- Plug & Play 非対応の拡張アダプターが使用するリソースの 値(インタラプト(IRQ) I/Oペースアドレス、メモリ、ダ イレクトメモリアクセス(DMA))を調べておきます。詳細 は、その拡張アダプターのマニュアルをご覧ください。また は、メーカーにお問い合わせください。
- (2)「コントロールパネル」 「システム」 「デバイスマネージャ」 「コンピュータ」 「コンピュータのプロパティ」 パネル 「リソースの予約」と進みます。
- (3) 該当する項目を選択し、「追加」ボタンをクリックします。 画面の指示にしたがって予約するリソースの値を登録して ください。

### 4 Windows95

▲ 以下に挙げる内容は一例です。お客様の環境によっては、 手順などが若干異なることがあります。(本書に掲載した画 面はAT互換機のものです。PC-98シリーズの場合はディス パ・ライブ名が異なます。)

### 4.1 ドライバーのインストール

#### 4.1.1 用意するもの

- ・LA100-CardBus-T V2カード本体
- コンピュータ(CardBus 対応 PC カードスロット付き、 Windows95 Version B またはC インストール済み)
- ・LA100-CardBus-T V2 ドライバーディスク(本製品に付属)
- ・Windows95 の CD-ROM またはフロッピーディスク

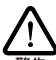

Windows95 が、コンピューダ購入時にあらかじめインストール された形態で提供されたちの、すなわちブリインストール版で ある場合は、Windows95のパッグアップ CD-ROM が付属し ているかどうかをご確認ください。パッグアップ CD-ROM が 付属していない場合は、安全のため必ずフロッピーディスクに Windows95のパッグアップを取った後でドライバーのインストー ルを開始してください。パックアップの手順こついては、ご使 用のコンピュータのマニュアルをご覧ください。

- 4.1.2 新規インストール
- コンピュータの電源をオンにし、Windows95を起動してく ださい。
- (2) コンピュータのPCカードスロットに本製品を挿入してください。
  - 本製品は、CardBus に対応していないコンピュー タの PC カードスロットに絶対に挿入しないでく ださい。無理に挿入しようとすると、PC カード または PC カードスロットを破損させるおそれが あります(CardBus 対応 PC カードは、CardBus に 対応していないコンピュータの PC カードスロッ トに誤って挿入してしまうことを防ぐために、 カードの形状を工夫してあります)。
- (3) Windows95 は、本製品を自動的に検出し、「デバイスドラ イバウィザード」が起動します。本製品のドライバーディス クをフロッピーディスクドライブに挿入し、「次へ>」をク リックしてください。

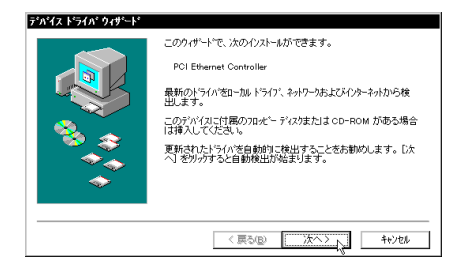

図 4.1.2.1 デバイスドライバウィザードの起動

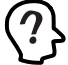

デバイス名として「PCI Ethernet Controller」が表 「示されます。

(4)「デバイスドライバウィザード」は下の画面を表示します。 画面の内容を読んだ上で、「完了」ボタンをクリックしてく ださい。

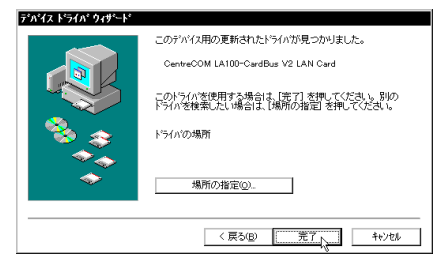

図 4.1.2.2

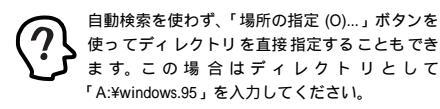

(5) ドライバーディスクの挿入を促すダイアログが表示される 場合は、フロッピーディスクドライブに本製品のドライバー ディスクが入っていることを確認し、「OK」ボタンをクリッ クしてください。

| ディスクの〉 | ₩入 🗵                                                                        |
|--------|-----------------------------------------------------------------------------|
| 8      | 'CentreCOM LA100-CardBus Series Drivers Disk' が体の付いたディアを挿入して [OK] 老押してください。 |
|        | oK 1,                                                                       |
|        |                                                                             |

図 4.1.2.3 ドライバーディスクの要求

 (6) パスとして「A:¥windows.95」を入力し、「OK」ボタンを クリックします。ここでは、フロッピーディスクドライブを A: と仮定します。

| _ | CentreCOM LA100-CardBus Series Drivers Disk<br>上の77化 lahob24.sys が見つかりませんでした。<br>CentreCOM LA100-CardBus Series Drivers Disk<br>茶雑和 ことだイリコンAbr. Tok! 本朝. こくだち | OK<br>4e>tu    |
|---|----------------------------------------------------------------------------------------------------|----------------|
|   | U.                                                                                                    | 24:17°S)       |
|   | 7918004€ =75027<br>a¥windows.95                                                                                                    | 詳細( <u>D</u> ) |

図 4.1.2.4 ファイルのコピー元の指定(本製品)

また、Windows95の CD-ROM またはフロッピーディスク の挿入を促すダイアログが表示される場合は、「OK」ボタン をクリックしてください。

| ディスクの挿 | 入 🛛 🛛 🕅                                          |
|--------|--------------------------------------------------|
| 8      | Windows 95 Disk3 ういんの付いたディスクを挿入して [OK] を押してください。 |
|        | <u></u>                                          |

図 4.1.2.5 Windows95 ディスクの挿入

(7) 次のダイアログが表示されます。

「C:¥windows¥options¥cabs」を入力してください(AT 互換機 /PC98-NX)、PC-9821 では「A:¥windows¥options ¥cabs」となります。

| ファイルの | at'-                                               | ×              |
|-------|----------------------------------------------------|----------------|
| _     | Windows 95 Disk3 上のファイル netapidll が見つか<br>りませんでした。 | ок             |
|       | Windows 95 Disk3 を選択したドライアに入れて、<br>[OK] を押してください。  | キャンセル          |
|       |                                                    | スキッフ"(S)       |
|       | 7ァイルのコビー元(2)                                       | 詳細( <u>D</u> ) |
|       | C#WINDOWS¥OPTIONS¥CABS                             |                |
|       |                                                    |                |

図 4.1.2.6 パスの指定(プリインストール版)

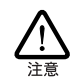

インストール元のメディアとして CD-ROM、フ ロッピーディスクを使用する場合は、以下のよう にパスを指定してください。

#### フロッピーディスクの場合

指示された番号のディスクをフロッピーディス クドライブに入れ、「ファイルのコピー元:」で 「A:¥」を入力してください。通常、drv:はAT互 換機/PC98-NXではA:、PC-9821ではB:となります。

CD-ROMの場合 CD-ROMをドライブに挿入し、「D:¥WIN95」を入

カしてください。(ここでは、CD-ROM ドライブ をD: と仮定します。)

(8) コピーが終了すると、次のダイアログが表示されますので、 コンピュータ名、ワークグループ名、コンピュータの説明 (省略可)の入力をします。これらの情報については、お客 様の環境におけるシステム管理者にご相談ください。

| ネットワーク<br>ネットワークの設定 ユーザ | - 情報<br>アクセス権の管理                                                     |
|-------------------------|----------------------------------------------------------------------|
| 次の情報<br>ます。こ<br>説明を入    | は、キャトワーク上でンピュータを招遣するために使われ<br>カンピュータの名前と所属するワークウルーフ名、簡単な<br>カしてください。 |
| 1)北"1-94名:              | talking                                                              |
| 7-ንንዝ-7*:               | tw                                                                   |
| コンピュータの説明:              | Toshiba PORTAGE 300CT                                                |
|                         |                                                                      |
|                         |                                                                      |
|                         |                                                                      |
|                         |                                                                      |
|                         | OK A++2tell                                                          |

図4.1.2.7 「ユーザー情報」の入力

- コンピュータ名およびワークグルーブ名の入力 には、15 文字以下の半角文字を使用します。詳細 は、Windows95 のマニュアルおよびオンラインへ ルブをご覧ください。また、このダイアログをイ ンストール後に変更する場合は、「コントロール パネル」 「ネットワーク」を起動し、「ユーザー 情報」タブを選択してください(既にこのダイア ログの内容が設定されている場合、このダイアロ グはドライパーのインストール中に表示されま せん)。
- (9) ダイアログ「システム設定の変更」が表示されます。フロッ ビーディスクドライブからドライバーディスクを抜き、「今 すぐ再起動しますか?」という問いに対して、「はい(Y)」ボ タンをクリックし、再起動してください。以上でインストー ルは終了です。

| システム設 | 定の変更                                                 |
|-------|------------------------------------------------------|
| ?     | 新ししいードウェアの設定を完了するには、コンピュータを再起動してください。<br>今すぐ再起動しますか? |
|       | LIVE LIVE                                            |

図 4.1.2.8 システム設定の変更

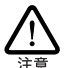

インストール後の再起動時に、次のようなダイアログが表示されることがあります。その場合は、「いいえ」ボタンをクリック してください。LAN 環境でTCP/IPをご使用になる場合は、 DHCPの設定に関してシステム管理者にご相談ください。

| HCP | クライアント                                                                           |
|-----|----------------------------------------------------------------------------------|
| ⚠   | この DHCP クライアントは DHCP サーバーから IP ネットワーウ アドレスを取得で<br>きませんでした。今後も DHCP メッセーンを表示しますか? |
|     | 1110                                                                             |

図 4.1.2.9 DHCP のメッセージ

### 4.1.3 インストールの確認とアダプターの設定

はじめにドライバーのインストールが正常に行われていることを確認 し、さらに必要な設定を施します。

- 1. デバイスマネージャによるインストールの確認
- (1) コンピュータの再起動が完了したら、「コントロールパネル」の「システム」をダブルクリックしてください。
- (2)「デバイスマネージャ」タブをクリックしてください。インストールが正常に行われていれば、「PCMCIA ソケット」の下にご使用のコンピュータにインストールされている Card-Bus 対応 PCMCIA コントローラの名前が、「ネットワークアダプタ」の下に「CentreCOM LA100-CardBus V2 LAN Card」が表示されます。

| ንአታልወን በለ ጉብ ? 🗵                                                                                                    |
|----------------------------------------------------------------------------------------------------|
| 「情報 デバイスマネージャ ハードウェア環境」 バフォーマンス                                                                                                    |
| ◎ 種類別に表示(T) ○ 接続別に表示(C)                                                                                                    |
| ◆ 2 だ-3-2<br>■ ◆ POMOA ソウット<br>→ Tonhia TaP1000 CardBus Controller<br>→ Tonhia TaP1000 CardBus Controller<br>10 健 キャペード<br>10 健 サッパードス、およびタームの2010日~う<br>10 親 フリッパードス、およびタームの2010日~う<br>10 愛 キャペード                                                                                   |
| □     ⇒ 7/42 / 57/7       □     ⇒ 7/42 / 77/7       □     ⇒ 4/19-7 / 77/7       □     ⇒ 4/19-7 / 77/7       □     ⇒ 1/1 / 7/27 / 21/18-7       □     ⇒ 1/1 / 7/27 / 21/18-7       □     > 7/1 / 7/27 / 21/18-7       □     > 7/1 / 7/27 / 21/18-7       □     > 7/1 / 7/27 / 21/18-7 |
|                                                                                                    |
| OK キャンセル                                                                                                    |

図 4.1.3.1 デバイスマネージャ

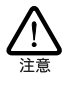

PCMCIA コントローラの名称は、ご使用のコン ビュータ機種によって異なります。前記のダイア ログは一例です。また、CardBus コントローラは 同じ名称のものがご使用のコンピュータの PC カードスロットの数だけ表示されます。

本製品のアイコンに「?」「!」のマークがついていたり、「PCI Ethernet Controller」という名のアイコンが「その他のデパ イス」「不明なデバイス」の下にある場合は、インストール に失敗しています。詳しくは、「4.3 ドライパーのトラブル」 (p.23)をご覧ください。

(3)「CentreCOM LA100-CardBus V2 LAN Card」を選択(反 転表示)し、「プロパティ」ボタンをクリックしてください。 「情報」タブを選択し、「デバイスの状態」欄に「このデバイ スは正常に動作しています。」と表示されていることを確認 してください。

| CentreCOM LA1      | 100-CardBus V2 LAN Cardの7 ロハウィ ? 🗙 |
|--------------------|------------------------------------|
| 情報 ドライバ            | J7-z                               |
| Cer Cer            | treCOM LA100-CardBus V2 LAN Card   |
| デバイスの種類            | 1: ネットワーク アダンダ                     |
| 製造元                | Allied Telesis K.K.                |
| <u>ስ</u> -Ի'ንェアのእ' | -ション: 情報なし                         |
| 「デバイスの状            | <u>B</u>                           |
| このデバイ              | スは正常に動作しています。                      |
|                    | 13                                 |
|                    |                                    |
| - デバイスのがま          | <b>H</b>                           |
|                    | 「約12月豊後や伊田不可にする」                   |
|                    | 「のハートウェア環境で使用する                    |
|                    |                                    |
|                    |                                    |
|                    |                                    |
|                    |                                    |
|                    | OK ++>>tell                        |

図 4.1.3.2 デバイスの状態

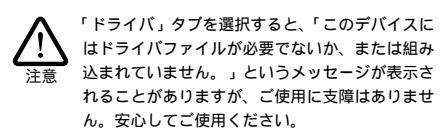

 (4) 本製品が使用する I/O アドレス、インタラブト (IRQ) など は Windows95 によって自動的に設定されます。「リソース」 タブを選択すると、これらを確認することができます。

| 補額   ドライバ   ジース)<br>CentreCOM LA100-CardBus V2 LAN Card<br>ジン-スの設定(2).<br>「ジースの設定(2). |
|---------------------------------------------------------------------------------------|
| CentreCOM LA100-CardBus V2 LAN Card<br>リン-スの設定(p):<br>リン-スの授雄 設定                      |
| リソースの設定(B):<br>リソースの種類 設定 4                                                           |
| リソースの種類 設定 🔺                                                                          |
|                                                                                       |
| IRQ 11                                                                                |
| 一 だりの範囲 020C0000 - 020C03FF                                                           |
| VO ボート アドレス 0400 - 047F                                                               |
| 設定の登録名(B) 基本設定 0000 ▼                                                                 |
| 該定の変更( <u>○</u> )   ☑ 自動設定( <u>□</u> )                                                |
|                                                                                       |
| 競合するデバイス:                                                                             |
| X刊の範囲 020C0000 - 020C03FF 使用:                                                         |
| Toshiba ToPIC95 CardBus Controller                                                    |
| Toshiba ToPIC95 CardBus Controller                                                    |
| · · ·                                                                                 |
|                                                                                       |
| OK ++>tell                                                                            |

図 4.1.3.3 リソース

「競合するデバイス」の欄には CardBus によって、本製品に 割り当てられたリソースが表示されています。CardBus コ ントローラとリソースが競合しているような記述になって いますが、問題ありません。(競合は起きていません。)

2. PC カード ( PCMCIA ) による確認

「コントロールパネル」の「PC カード(PCMCIA)」をダブルクリッ クします。「ソケットの状態」タブを選択し、該当するソケットに 「CentreCOM LA100-CardBus V2 LAN Card」が表示されてい ることを確認します。

| PC カード (PCMCIA)の) コルティ         ? X           ゾウットの状態         設定                   |
|-----------------------------------------------------------------------------------|
| PC カードを取りはずすには、一覧から遅んで「終了」を<br>別ックしてくたさい。①                                        |
| ●((空) - ソウット1]<br>■愛CentreCOM LA100-CardBus V2 LAN Card - ソウット2                   |
| 終7©                                                                               |
| <ul> <li>✓ タスウパー上にコンセールを表示する(H)</li> <li>□ 終了前にカードが取りはずされたら、警告を表示する(Q)</li> </ul> |
| OK ト キャンセル 更新(A)                                                                  |

図 4.1.3.4 ソケットの状態

3. ネットワークの設定

「コントロールパネル」の「ネットワーク」をダブルクリックし、使用するプロトコル、クライアントなどの設定を行います。インターネットへのアクセスを行うためには(WWW ブラウザーなどをご使用になるためには)TCP/IPプロトコルが必須です。設定に関する詳細はお客様の環境におけるシステム管理者にご相談ください。

| <b>ネットワーク</b> ? ×<br>2.ホワーガの設定 コーサー体和 アカニットのの2010                          |
|----------------------------------------------------------------------------|
| 現在のネッパーケ構成(N):                                                             |
| <ul> <li>Microsoft ネットワーク クライアント</li> <li>NetWare ネットワーク クライアント</li> </ul> |
| 聞CentreCOM LA100-CardBus V2 LAN Card<br>す IPX/SPX 互換つわらル<br>で TCP/IP       |
|                                                                            |
| 2月77日の1977日の1977日の1978日<br>通先的にログオンする                                      |
| Microsoft ネットワーク クライアント                                                    |
| - iten-                                                                    |
|                                                                            |
|                                                                            |
| OK 4+521                                                                   |

図 4.1.3.5 プロトコルなどの設定

必要な設定を終えたら、「ネットワーク」ダイアログの「OK」ボタ ンをクリックしてください。再起動を促すダイアログが表示されま す。設定内容は、再起動後から有効となります。

### 4.1.4 ドライバーの削除

 「コントロールパネル」 「システム」 「デパイスマネー ジャ」と進み、「ネットワークアダプタ」の下から項目 「CentreCOM LA100-CardBus V2 LAN Card」を選択し、 「削除(E)」ボタンをクリックしてください。

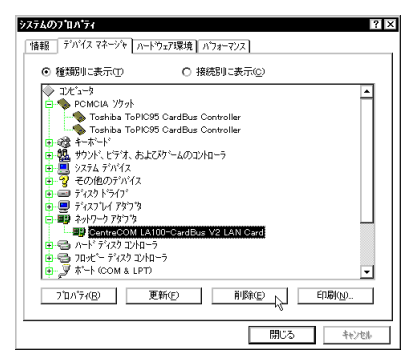

図 4.1.4.1 システムのプロパティ(削除)

(2) 下のダイアログが表示されたら、「OK」ボタンをクリックします。

| デパイス剤 | 除の確認                                |
|-------|-------------------------------------|
| H     | CentreCOM LA100-CardBus V2 LAN Card |
| 警告:こ  | のデバイスをシステムから削除しようとしています。            |
|       |                                     |
|       | OK tel                              |

図 4.1.4.2 デバイス削除の確認

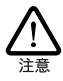

Windows95 Version C の場合、削除に関する選択肢 が表示されますので、「すべての設定から削除」ラ ジオボタンを選択して、「OK」ボタンをクリック してください。

 (3)「ネットワークアダプタ」のアイコンが消えたことを確認し、 「システムのプロパティ」の「閉じる」ボタンをクリックし てください。

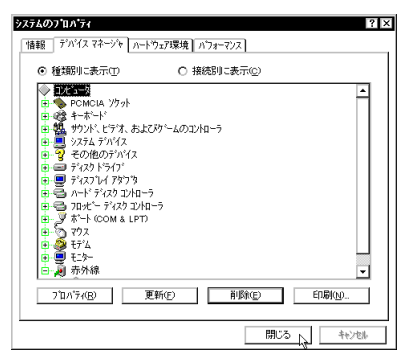

図 4.1.4.3 デバイスマネージャ

(4) タスクバーの PC カードアイコンをダブルクリックします
 (「図 4.2.2.1 PC カードアイコン」(p.22))。

(5)「PCカード(PCMCIA)のプロパティ」が表示されます。本 製品が挿入されていたソケットの表記が「-」(画面では「-ソケット2」)となっています。該当するソケットを選択して、「終 了」ボタンをクリックしてください。

| PC 1/- 1° (PCMCIA) Ø)7 11 / 71 ? ×                    |
|-------------------------------------------------------|
| ソケットの状態 設定                                            |
| ● PC カートを取りはずすには、一覧から違んで〔終了〕を<br>別ックしてください。①          |
| ● (空) - > /9/5 1<br>●                                 |
| 1879 N                                                |
| ☑ タスウバー上にコントロールを表示する(!) □ 終了前にカードが取りはずされたら、警告を表示する(!) |
| OK キャンセル 更新(点)                                        |

- 図 4.1.4.4 デバイス削除後の「ソケットの状態」
- (6) 「OK」ボタンをクリックしてください。

| - ንንታኑ   | 2                  |
|----------|--------------------|
| <b>(</b> | このデバイスは安全に取りはずせます。 |
|          | OK V               |
|          |                    |

図 4.1.4.5

- (7) PC カードスロットから本製品を抜きます。
- (8)「PC カード(PCMCIA)のプロパティ」の「ソケットの状態」で該当スロットが「空」と表示されます。

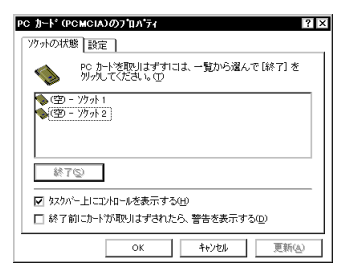

図 4.1.4.6

(9) タスクバー上で PCカードアイコンが消えていることもご確 認ください。以上で削除の手続きは終了です。

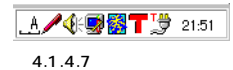

#### 4.1.5 再インストール

ドライバーを再インストールする手順は以下の通りです。

- (1)「4.1.4 ドライバーの削除」(p.20)の手順にしたがい、本製品のドライバーを削除します。
- (2)「4.1.2 新規インストール」(p.17)の手順にしたがい、本製 品のドライバーをインストールします。

### 4.2 PC カードの取り付け・取り外し

#### 4.2.1 PC カードの取り付け

Windows95は活線挿抜をサポートしているので、コンピュータの電 源をオンにした状態で本製品を PC カードスロットに挿入することが できます。

(1)「LA100-CardBus-T V2 」の文字が印刷された面を上にして、本製品をコンピュータの PC カードスロットに挿入し、 カチッと手応えがあるまで押し込んでください。

ゴンピュータ機種によっては、下に向けて装着す
 るものもあります。間違って装着した場合、本製
 品やご使用のコンピュータの故障の原因となり
 ます。PCカード装着に関しては、必ずご使用の
 コンピュータのマニュアルをご覧ください。

- (2) 本製品をPC カードスロットに挿入すると、Windows95 は
   Plug & Play 機能により本製品を検出します。
- (3)「PC カード(PCMCIA)のプロパティ」を表示させると(「コントロールパネル」「PC カード(PCMCIA)」)、「Centre COM LA100-CardBus V2 LAN Card」の名前が表示されます(「図4.1.3.4 ソケットの状態」(p.20)を参照)

4.2.2 PC カードの取り外し

Windows95は活線挿抜をサポートしているので、コンピュータの電 源をオンにした状態で本製品をPCカードスロットから取り外すことが できます。ただし、コンピュータの電源がオンの状態で本製品を取り 外す場合は、必ず以下の手順で行ってください。

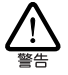

以下の手順を守らなかった場合、コンピュータのハングアップや、Windows95ファイルの破壊を招く恐れがあります。また、 以下の手順をお守いただかないて起こった障害に関して はユーザーサポートの対象外とさせていただきます。

 ネットワークと通信を行っているアプリケーション、例えば Internet Explorer、Netscape Navigator、Telnet やデータ ベースアプリケーションなどをすべて終了してください。 「ネットワークドライブの割り当て」を行っている場合は、 すべて切断してください。 (2) タスクバーの PC カードアイコン(通常デスクトップ右下) をクリックします。

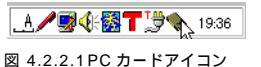

 (3)「CentreCOM LA100-CardBus V2 LAN Cardの中止」バー が表示されたらバーをクリックしてください。

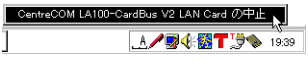

(4) 次のメッセージが表示されたら、「OK」ボタンをクリックしてください。

| CentreCOM LA100-CardBus V2 LAN Card |                    |  |
|-------------------------------------|--------------------|--|
| ٩                                   | このデバイスは安全に取りはずせます。 |  |
|                                     | ССК                |  |

図 4.2.2.3

(5) コンピュータの PC カード取り外しボタンを押してください。本製品は、PC カードスロットから外れ、手で取り出せる状態になります。

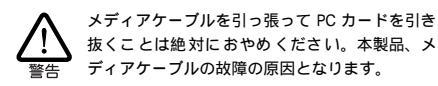

### 4.2.3 使用するスロットの変更

複数の PCカードスロットを持つコンピュータ機種では、ドライバーを インストールした PC カードスロット以外に本製品を挿入すると、 CardBus (32bit PC カード)の仕様により再度ドライバーのインス トールが行われます。この場合、新しくインストールされたアダプ ターに対応するプロトコルの設定が再度必要となりますのでご注意 ください。

また、インストールを完了すると、「ネットワークの設定」画面(「コ ントロールパネル」 「ネットワーク」、図3.1.4.5 )に、「CentreCOM LA100-CardBus V2 LAN Card」 アイコンが複数表示されるよう になります。

これは異常ではありませんが、どちらのアイコンがどの PC カードス ロットに対応したものであるかが表示されません。混乱を避けるた め、本製品はできるだけ同じ PC カードスロットでご使用ください。

### 4.3 ドライバーのトラブル

ここでは、ドライバーのインストールに伴うトラブルの代表的な例と、 その対処法について説明します。

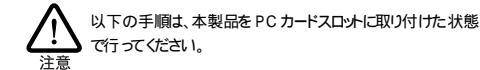

#### 4.3.1 本製品を認識しない

「正常にインストールできない」場合や、「PC カードが検出され ない」場合、また「4.1.3 インストールの確認とアダブターの設定」 (p.19)の「1.デバイスマネージャによるインストールの確認」に したがって確認を行うと、「CentreCOM LA100-CardBus V2 LAN Card」アイコンが以下のようになっている場合は、ドライバーのイン ストールに失敗しています。

- 「ネットワークアダプタ」の項目がない
- ・「その他のデバイス」や「不明なデバイス」の下に「PCI Ethernet Controller」という名のアイコンがある
- デバイスマネージャで「!」「?」マークが付く

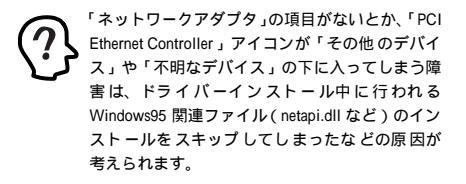

このようなときは、ドライバーを一旦削除し、再インストールを行い ます。以下の手順を実行してください。

- (1) 不正にインストールされた「CentreCOM LA100-CardBus V2 LAN Card」アイコンを選択し、「削除」ボタンをクリッ クしてください。
- (2)「4.1.4 ドライバーの削除」(p.20)の手順(2)以降を実行してください。
- (3) コンピュータの再起動が完了したら「4.1.2 新規インストール」(p.17)を実行してください。

#### 4.3.2 デバイスマネージャで「×」が付く

デバイスマネージャの「CentreCOM LA100-CardBus V2 LAN Card Jアイコンに「×」マークが付いている場合は、デバイスが「使 用不可」に設定されています。以下の手順にしたがって使用許可の 状態に切り替えてください。

 (1)「CentreCOM LA100-CardBus V2 LAN Card」を選択(反 転表示)し、「プロパティ」ボタンをクリックし、「情報」タ ブを表示します(「図4.1.3.1 デパイスマネージャ(p.19))。 (2)「デバイスの使用」欄の「このハードウェア環境で使用不可 にする」のチェック「✓」を外してください(「図 4.1.3.2 デ パイスの状態」(p.20))。

### 4.3.3 PCMCIA コントローラが正しく表示さ れない

本製品のドライバーは、PCMCIA コントローラと協調して動作しま す。そのため、PCMCIA コントローラが正しくインストールされてい ない状況では、本製品のドライバーは動作することができません。

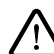

ご使用のコンピュータの PCMCIA コントローラ専用ドライバー が、フロッピーディスクなどで提供されていることがあります。 以下で説明する手順を実行する前に、必ずご使用のコン ビュータのマニュアルを確認し、そのマニュアルに記載されて いる手順で PCMCIA コントローラの再インストールを行ってく ださい。おた、専用のドライバーが提供されていない場合は、 どのようなドライバーがインストールされているかを記録した後 (下記参照)、以下の手順を実行してください。

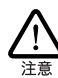

CardBus 対応のエンピュータ機種には 使用する PC カード に応じて2 種類(16bit/32bit)のPCMCIA エントローラを切 り替えなければならないものがありますのでご注意ください。 詳細は、ご使用のエンピュータのマニュアルでご確認ください。

「4.1.3 インストールの確認とアダプターの設定」(p.19)の「1. デ バイスマネージャによるインストールの確認」にしたがってインストー ルの確認を行った際に、「PCMCIA ソケット」の下に表示される PCMCIA コントローラのアイコンに「?」、「!」のマークが付いて いる場合は 次の手順を実行してみてください。

- (1)「コントロールパネル」 「システム」 「デバイスマネー ジャ」と進みます。
- (2)「PCMCIA ソケット」の下にある PCMCIA コントローラを 選択し、「削除」ボタンをクリックしてください。
- (3)「デバイス削除の確認」ダイアログが表示されます。「OK」 ボタンをクリックしてください。
- (4)「デバイスマネージャ」から「PCMCIA ソケット」のアイコンが消えていることを確認します。
- (5) Windows95を終了し、コンピュータの電源をオフにした後、 本製品を PC カードスロットから取り外します。
- (6) 再びコン ピュータの電源をオンにします。「コントロールパネル」ウィンドウを表示し、「PCカード(PCMCIA)」アイコンが消えていることを確認します。

Plug & Play機能により、ドライバーを自動的に読 み込んでしまうコンピュータ機種もあります。

(7)「ハードウェアの追加」アイコン(コントロールパネル)を ダブルクリックしてください。「ハードウェアの追加ウィ ザード」が起動したら、「次へ >」ボタンをクリックしてく ださい(「ハードウェアウィザード」の実行には数分の時間 がかかります)。

- (8)「はい(通常はこちらを選んでください)」ボタンを選択し、 続く2つの質問に対して「次ヘ>」ボタンをクリックして進 みます。最後に「完了」ボタンをクリックしてハードウェア ウィザードを終了してください。
- (9) 続いて、自動的に「PCカード(PCMCIA)ウィザード」が 起動します。表示されるメッセージにしたがって操作してく ださい。

#### 4.3.4 リソース値重複の回避

前述の手順にしたがってドライバーの削除および再インストール作 業を行っても、なおアイコンに「?」、「!」マークが付いている場合 は、他の拡張アダプターとリソースの値が重複している可能性があり ます。特に、拡張ドック(ボックス)などを使用している場合は注意 が必要です。

Plug & Play に対応していない他の拡張アダプターを本製品ととも に使用している場合は、その拡張アダプターが使用するリソース値を Windows95に予め登録(「予約」と呼びます)し、その値が他の Plug & Play 対応デバイス(本製品を含む)によって使用されない ように設定することで、値の重複を回避できます。

- Plug & Play 非対応の拡張アダプターが使用するリソースの 値(インタラプト(IRQ) I/Oペースアドレス、メモリ、ダ イレクトメモリアクセス(DMA))を調べておきます。詳細 は、その拡張アダプターのマニュアルをご覧ください。また は、メーカーにお問い合わせください。
- (2)「コントロールパネル」 「システム」 「デパイスマネージャ」 「コンピュータ」 「コンピュータのプロパティ」 パネル 「リソースの予約」と進みます。
- (3) 該当する項目を選択し、「追加」ボタンをクリックします。 画面の指示にしたがって予約するリソースの値を登録して ください。

# 5 ネットワークのトラブル

「通信できない」とか「故障かな?」と思われる前に、以下のこと を確認してください。

## 5.1 LNK LED は点灯しています か?

LNK(LINK)LEDは、ハブ(またはスイッチ)と正しく接続されて いる場合に点灯するランプです。LNKLEDは、本製品とハブの両 方に存在します。本製品とハブの両方のLNKLEDが点灯している ことを確認してください。どちらか一方しか点灯していない、または 両方とも点灯しない場合は、以下のことを確認してください。

- ・ハブの電源がオンになっているか確認してください。
- ・UTPケーブルが正しく接続されているか確認してください。
- ・正しい UTP ケーブルを使用しているか確認してください。
   本製品とハブとの接続には「ストレートタイプのケーブル」
   を使用しなければなりません。
- ハブのボートの設定が正しいか確認してください。ハブ機種 によっては、ハブ同士を接続するためのボート(カスケード ボート)を持つものがあり、通常カスケードボートには設定 スイッチが存在します。カスケードボートには設定 るときは、カスケードボートの設定スイッチで同ポートを 「MDI-X」や「topc」に設定しなければなりません(通常 のハブのボートとして設定する)。
- ハブの特定のポートが故障している可能性もあります。ケーブルを別のポートに差し替えて、正常に動作するか確認してください。
- ・ UTP ケーブルに問題はありませんか? ケーブルの不良は外 観から判断しにくいため(結線は良いが特性が悪い場合な ど)、他のケーブルに交換して試験してみてください。
- ハブの通信速度、カードの通信速度を確認してください。次の「5.3 本製品の詳細設定」(p.25)を参考にして、対向機器に合った速度を選択してください。

### 5.2 LNK LED は点灯しているが ...

LNK LED は点灯しているが、通信が運いなどの障害が発生している場合、以下のことを確認してください。

- ・ UTP ケーブルの長さは正しいですか? ふたつのネットワーク機器の直接リンクを形成する UTP ケーブルは、最長 100mと規定されています。
- ・正しい UTP ケーブルを使用していますか? 100BASE-TX では「カテゴリー 5」、10BASE-T で「カテゴリー 3」以上 の UTP ケーブルを使用しなければなりません。
- ・UTP ケーブルに問題はありませんか? ケーブルの不良は外 観から判断しにくいため(結線は良いが特性が悪い場合など)、他のケーブルに交換して試験してみてください。

### 5.3 本製品の詳細設定

本製品は 基本的に出荷時の設定で動作しますが 使用環境によっ ては追加の設定が必要になることもあります。その場合は、以下の 手順にしたがって詳細設定を行ってください。

「コントロールパネル」の「ネットワーク」をダブルクリックし、「現 在のネットワークコンボーネント」から「CentreCOM LA100-CardBus V2 LAN Card」を選択して「プロパティ」ボタンをクリッ クします。「CentreCOM LA100-CardBus V2 LAN Card のプロ パティ」が表示されるので「詳細設定」タブをクリックしてください。

「詳細設定」タブには多くの設定項目が用意されていますが、通常 は次の4項目のみ設定してください。他の項目については出荷時設 定のままご使用ください。

- · Store And Forward:
  - 本カードが送信を開始するタイミングを指定します。通常は、Enabled(初期設定)でご使用ください。

| CentreCOM LA100-CardBus V2 L<br>ドライバの種類 バインド 詳細設定                                                                                                    | AN Cardのプロパティ 🛛 ? 🗙                                       |
|----------------------------------------------------------------------------------------------------|-----------------------------------------------------------|
| 左の一覧から実更したは設定を知った<br>プロ/ディ(Φ)<br>Extra Receive Barkets<br>Full Duplex ED<br>Extra Receive Barkets<br>Full Duplex ED<br>No Cable Packation<br>Receive Buffers<br>Score Mede<br>Score Mede<br>Sco | L、右に新しい値を指定して代だい。<br>値心<br>Exabled<br>Disabled<br>Latitud |
|                                                                                                    | ОК <b>+</b> +vンセル                                         |

🗵 5.3.0.1 Store And Forward

Disabled を選択した場合は 100Mbps Transmit Thres hold、10Mbps Transmit Thresholdの設定が有効になりま す。

Enabled を選択した場合は、送信データがすべて送信 FIFO バッファにたまった時点でパケットの送信が開始されます。

 Transmit Threshold 100Mbps/Transmit Threshold 10Mbps:

Store And Forward が Disabled のときに意味をもつパラ メータで、送信開始のしきい値を指定します。通常は、初 期値(10M:96bytes、100M:128bytes)のままでご 使用ください。

例えば、128bytesを選択した場合、送信 FIFO バッファに
 128 バイトがたまった時点でパケットの送信が開始されます。手動で数値を特定する場合は、72、96、128、
 160bytes (10Mbps)、128、256、512、1024bytes
 (100Mbps)の4つの選択肢の中から適切なものを選択してください。

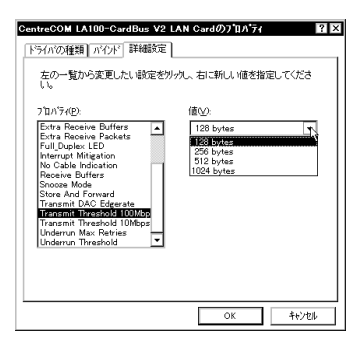

図 5.3.0.2 Transmit Threshold 100Mbps

| CentreCOM LA100-CardBus V2 L/<br>ドライバの種類 パクド 詳細設定                                                                                                    | AN Cardのブロバティ                                                     | ? ×    |
|----------------------------------------------------------------------------------------------------|-------------------------------------------------------------------|--------|
| 左の一覧から変更したい設定を切っ<br>し、                                                                                                    | りし、右に新しい値を指う                                                      | 言してくださ |
| 210/37(2)<br>Entra Receive Buffers<br>Entra Receive Packats<br>Full Duples LED<br>Interrupt Mitigation<br>ING Cable Indication<br>Stoce And Forward<br>Taramin DAC Edger use<br>Taramin DAC Edger use<br>Underrum Mas Retries<br>Underrum Mas Retries | 衝⊻<br>96 bytes<br>72 bytes<br>128 bytes<br>128 bytes<br>160 bytes |        |
|                                                                                                    | ОК                                                                | キャンセル  |

🗵 5.3.0.3 Transmit Threshold 10Mbps

· Connection Type:

本製品の通信速度(10/100Mbps)と通信モード(Full duplex/Half duplex)を選択します。 初期設定は AutoSense です。

| CentreCOM LA100-CardBus V2<br>ドライバの種類 パイクド 詳細設定<br>左の一覧から変更したい酸定を<br>い。                                                                                                    | LAN Cardのブロバティ ? X<br>)<br>りかし、右に新しい値を指定してくださ                                                                                                    |
|----------------------------------------------------------------------------------------------------|----------------------------------------------------------------------------------------------------|
| 2121/7(12).<br>Burst Langth<br>Comparison Note<br>EXT_MRM<br>EXT_MRMM<br>EXT_MRM<br>EXT_MRM<br>EX | f8(V).<br>FutOSense<br>1008ae37: Full_Doplex<br>108ae37: Full_Doplex<br>10 |
|                                                                                                    | ок <b>++)</b> ±и                                                                                                    |

図 5.3.0.4 Connection Type

AutoSense

Auto-negotiation 機能を有効にします。この項目を選択した 場合、対向機器も Auto-negotiationをサポートしていれば、 実現可能な最高の速度とモードが使用されます。ただし、対 向機器が Auto-negotiation をサポートしていない場合は、通 信速度のみ自動的に検出され、検出された速度のHalf duplex (半2重)モードが使用されます。Auto-negotiation をサ ポートしていない対向機器との間で全2重通信を行うには、 「100BaseTx Full\_Duplex (100Mbpsの場合)か「10BaseT Full\_Duplex」(10Mbpsの場合)を選択しなければなりませ ん。

100BaseTx 100BASE-TXの Half duplex モードに設定します。

100BaseTx Full\_Duplex 100BASE-TXの Full duplexモードに設定します。

10BaseT 10BASE-Tの Half duplex モードに設定します。

10BaseT Full\_Duplex 10BASE-Tの Full duplexモードに設定します。

10BaseT No\_Link\_Test リンクテストをサポートしていないハブ(10BASE-T)と接 続するときに選択します。

# 6 PC-9821Nr における注意

本製品を NEC PC-9821Nr シリーズ (PC-9821 Nr15/Nr150/ Nr166 など)でご使用になる場合は 以下の手順に従い、コンピュー タの<u>「省電力モード」を使用しない</u>設定を行ってください。この設 定をしないままで本製品をご使用になると、コンピュータ内部の CardBus コントローラへの電源供給の状態が不安定になり、コン ピュータが動作しなくなるなどの障害を招く恐れがあります。(「省 電力モード」「ハイバネーション機能」などについての詳細はコン ピュータのマニュアルをご覧ください。)

1.「98NOTEメニュー」ユーティリティ

- (1)「98NOTEメニュー」ユーティリティを起動します。
   (起動の手順についてはコンピュータのマニュアルをご覧ください。)
- (2)「メインメニュー」の「省略時の設定」にカーソルを合わせ、「省電力モード」で「フルパワー」を選択します。
   (多くの機種では工場出荷時は「フルパワー」に設定されていますが、必ずご確認ください。)
- 2.「パワーマネージメント」(Windows95 コントロールパネル)
- (1)「スタート」 「設定 (S)」 「コントロールパネル」と進み、「パワーマネージメント」を起動します。
- (2)「パワーマネージメント」タブの「Windows でコンピュータの電源管理をする」のチェック「✓」をオフにします(チェックしない)。(工場出荷時はオンに設定されています。)

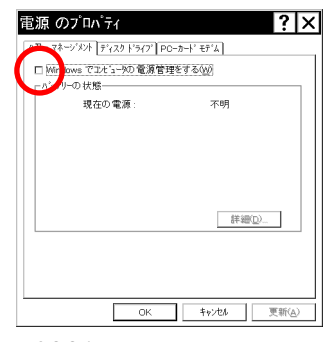

図 6.0.0.1

(3)「ディスクドライブ」タブの「電源が AC 電源の場合」の チェック「✓」をオフにします(チェックしない)。 (工場出荷時はオンに設定されています。)

| 電源 のプロパティ                        | ?  X           |
|----------------------------------|----------------|
| ハワーマネーショント ディスクト'ライブ PO-カート' モデム |                |
|                                  |                |
| ディスクトラインを省電力モートに切り替えるまでの待ち時間:    |                |
| □電波がAC電源の場合(P): 30 <u>・</u> 分    |                |
|                                  |                |
|                                  |                |
|                                  |                |
|                                  |                |
|                                  |                |
| OK \$++>tM                       | 更新( <u>A</u> ) |

図 6.0.0.2

(4) コンピュータを再起動します。

#### 3. 再起動後

上記の設定を行うと、コンピュータを起動する度に次のダイアログが 表示されるようになりますので、「OK」ボタンをクリックしてダイア ログを閉じてください。このダイアログを表示させたくない場合は 「スタートアップ」フォルダから「ハイパネーション機能」アイコン を外すと、ダイアログの表示を回避できます。

| この環境ではJI/N2-つい理能を使用することはできません。<br>M/N2-ついの想象を使用する場合は、環境の3度定を確認した上<br>で再起動してください。 | ハイバネーション機能                                                                   |
|----------------------------------------------------------------------------------|------------------------------------------------------------------------------|
|                                                                                  | この環境ではがパネーシン理論を使用することはできません。<br>パパネーシンの構造を使用する場合は、環境の経営を確認した上<br>で再起動してください。 |

図 6.0.0.3

# A 付録

### A.1 製品仕様

- 1. ハードウェア仕様
  - ・カード規格: PC Card Standard · CardBus PC Card (32bit PC Card)
  - ・信号:IEEE802.3 10BASE-T、IEEE802.3u 100BASE-Tx、IEEE802.3u Auto-negotiation

#### 2. 機械的仕様

- ・外形: カード:54.0 x 85.6 x 5.0 mm (Type II PC Card) メディアケーブル:300 x 16 x 21 mm
- ・重量: カード:約35g メディアケーブル:約10g

#### 3. 電気的仕様

- •動作電圧:DC+3.3V ± 0.3V
- 消費電流:最大310 mA(100Mbpsリンク時)
- ・ 消費電力:最大1.0W(100Mbps リンク時)
- 4. 環境条件
  - ・動作保証温度:0~55 (PC カードの周囲温度)<sup>\*1</sup>
  - 保存温度:-20~+65
  - ・動作・保存湿度:95%以下(ただし結露なきこと)
- 5.電気雑音の発生防止
  - ・ 雑音端子電圧: VCCI クラス B

#### 6. ネットワーク機能

- ・ 転送速度: 10Mbps または 100Mbps
- 通信モード:半二重または全二重
- 7.使用するハードウェア資源\*2
  - 割り込み(IRQ):1 チャネルを使用する。
  - ・ I/Oアドレス:連続する128 バイトを使用する。
  - ・メモリーアドレス:連続する 1024 バイトを使用する。
    - \*1 本製品 (PC カード)の周囲温度であり、コンピュータの 周囲温度ではあません。
    - \*2 これらはコンピュータによって自動的に設定されます。

### A.2 ネットワークインターフェース

10BASE-T/100BASE-Tx インターフェース(MDI)は RJ-45型 と呼ばれるモジュラージャックが使用されています。

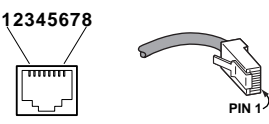

図 A.2.1 RJ-45 モジュラージャック、プラグ

| ピン番号 | 信号 (MDIポート) |  |  |
|------|-------------|--|--|
| 1    | 送信データ(+)    |  |  |
| 2    | 送信データ(-)    |  |  |
| 3    | 受信データ(+)    |  |  |
| 4    | 未使用         |  |  |
| 5    | 未使用         |  |  |
| 6    | 受信データ(-)    |  |  |
| 7    | 未使用         |  |  |
| 8    | 未使用         |  |  |

図 A.2.2 信号線名

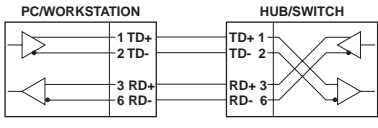

図 A.2.3 UTP ケーブル (ストレートタイプ)

### A.3 MAC アドレス

イーサネットに接続される機器は、MACアドレスと呼ばれるアドレス を使って通信を行います。MACアドレスは機器(アダプター)のひ とつひとつに割り当てられた唯一無二の(unique、ユニークな)ア ドレスです。

MAC アドレスは 下記の 6 バイト(48ビット)によって構成されて おり、本製品の内部に書き込まれているため、ユーザーが変更する ことはできません。本製品の MAC アドレスは、製品に貼付されてい る MAC アドレスラベルに記入されています(表記は全て16進数)。

| 00 | 00     | F4 | 94 | xx   | XX |
|----|--------|----|----|------|----|
|    | ベンダーID |    |    | 通し番号 |    |

・ベンダー ID LAN ベンダー(LAN 用機器を製造しているメーカー)が IEEE に申請することにより得られる識別番号です。

通し番号
 この番号は、当社が製品を識別するために割り当てたもので、本製品は、94から始まる6桁の数値となっています。
 この通し番号と本製品の「シリアル番号ラベル」の番号に関連はありません。

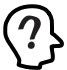

MAC アドレス(マッグアドレスと読みます)は、物理アドレス ネットワークアドレス、イーサネットアドレスなどと呼ばれることも あます。また、MAC アドレスは、TCP/IP の環境で使用さ れる IP アドレスに関係があますが、これらは別べつのもの です。

# B 保証

本製品に添付されている「永久保証書」の「製品保証規定」をお 読みになり、「お客さまインフォメーション登録カード」に必要事項を 記入して、当社「お客さまインフォメーション登録係」までご返送く ださい。「お客さまインフォメーション登録カード」が返送されてい ない場合、障害発生時のユーザーサポートや修理などを受けられま せん。

#### 保証の制限

本製品の使用または使用不能によって生じたいかなる損害(人の生 命・身体に対する被害、事業の中断、事業情報の損失またはその他 の金銭的損害をみ、またこれらに限定されない)については、当社 は、その責を一切負わないこととします。

# C **ユーザーサポート**

障害回避などの技術的なサポートを受ける場合は、巻末の「調査依 頼書」をプリントアウトしたものに必要事項を記入し、下記にファク スしてください。できるだけ電話による直接の問い合わせは避けて ください。ファクスによって詳細な情報を送付していただく方が、電 話による問い合わせよりも違かに早く問題を解決することができま す。記入内容の詳細については、「C.1 調査依頼書のご記入にあ たって」をご覧ください。なお、都合によりご連絡の遅れることもご ざいますので予めご了承ください。

アライドテレシス株式会社 サポートセンター

Fax: 🚺 0120-860-662 年中無休 24 時間受付

Tel: 0120-860-772 月~金(祝・祭日を除く) 10:00-12:00、13:00-17:00

### C.1 調査依頼書のご記入にあたって

調査依頼書は、お客様のご使用環境で発生した様々な障害の原因を 突き止めるためにご記入いだだくものです。障害を解決するために も以下の点にそって、十分な情報をお知らせください。記入用紙で 書き切れない場合には、別途プリントアウトなどを添付してください。

ハードウェアとソフトウェア

 ご使用製品のシリアル番号、製品リビジョン 本製品に貼られたシリアル番号ラベルのシリアル番号 (S/ N)、製品リビジョンコード (Rev.)を調査依頼書に記入して ください。

(例) S/N 00077000002346 Rev 1A

- ご使用の当社のソフトウェア
   当社製ソフトウェアをご使用になっている場合は、そのソフトウェアの種類、バージョン(Ver.)、シリアル番号(S/N)を記入してください。それらは、フロッピーディスクのラベル上に記入されています。
- ご使用のコンピュータの機種
   ご使用になっているコンピュータのメーカー名、機種名をご 記入ください。
- ご使用の周辺機器
   CD-ROM ドライブ、サウンドボード、SCSIボードなどの他 社製拡張アダプターや、メモリマネージャなどのユーティリ ティをご使用の場合はそれら全てについてご記入ください。
- ご使用のサーバー、UNIX システムの機種、OS など 接続しているサーバーの機種とその環境を可能な限りご記 入ください。(例えば、NetWare 5、Windows NT Version 4.0 Server、FreeBSD 2.2.8 など)

お問い合わせ内容

- どのような症状が発生するのか、それはどのような状況で発生するのかをできる限り具体的に(再現できるように)記入してください。
- ・本カードと併用されているユーティリティや、アプリケーションの処理内容もご記入ください。
- エラーメッセージやエラーコードが表示される場合には、表示されるメッセージの内容のプリントアウトなどを添付してください。
- ご使用の OS が Windows95、Windows NTの場合、お手数 ですが可能な限リシステムレポートをを出力し、添付下さる ようお 願いいたします。レポートの出力方法は、「C.2 シス テムレポートの出力方法」をご覧ください。

#### 接続の構成図

- ネットワークとの接続状況や、使用されているネットワーク
   機器がわかる簡単な図を添付してください。
- ・他社の製品をご使用の場合は、メーカー名、機種名、バージョンなどをご記入ください。

### C.2 システムレポートの出力方法

システムレポートは、Windows95/98 が自動生成するシステムに関するレポートで、以下の手順で印刷することができます。

- (1) コントロールパネルから「システム」を起動し、「デパイス マネージャ」タブを表示します。
- (2) 「印刷 (N)…」ボタンをクリックします。

(3)「レポートの種類」では「すべてのデバイスとシステムの概要(A)」を選択してください。以後、画面の指示にしたがってください。

| システム リソース レポ゜ート - ヘ゜ージ゜: 1                                         |
|--------------------------------------------------------------------|
| *************************************                              |
| Windows パージョン : 4.00.950                                           |
| コンピュー9名: 不明                                                        |
| CPU の種類: Pentium                                                   |
| ジステム N スの 種類: ISA                                                  |
| BIOS 名: Phoenix                                                    |
| BIOS の日何: 01/08/97<br>BIOS のビーン・ション・ Phanain NataBIOS Marrian 4.05 |
| BIOS 00/1 - 9 3/ : Prioenix NoteBIOS Version 4.05                  |
| J/L コープ/Uノ/世実1 : IDIVIPU/AI<br>物/病コープ ロセッサ : Not Dresent           |
| 欧田山/山ビック. NULFIESENL<br>第9月11日                                     |
|                                                                    |
| 豆绿云社                                                               |
| ****************** IRQの概要 ************************************     |
| IRO の使用 ·                                                          |
| 00-375/8/7-                                                        |
| 01 - 106 日本語(A01) キーボード(Ctrl+革数)                                   |
| 02 - プログラミング可能な割り込みコントローラ                                          |
| 03 - 通信ポート(COM2)                                                   |
| 04 - 通信ポート(COM1)                                                   |
| 05 - ES1878 Plug and Play AutoDrive                                |
| 06 - スタンダ ート フロッピ ー デ イスク コントローラ                                   |
| 07 - プリンタ ポート (LPT1)                                               |
| 08 - ୬ステム CMOS/リアル タイム クロック                                        |
| 10 - Texas Instruments PCI-1130 CardBus Controller                 |
| 10 - PCI ステアリング用 IRQ 制ダ-                                           |
|                                                                    |
|                                                                    |
|                                                                    |

図 C.2.1 ssssss システムレポートの例

# C.3 最新ドライバーソフトウェアの入 手方法

当社は、改良などのために予告なく、本製品のドライバーのバージョ ンアップやパッチレベルアップを行うことがあります。最新のドライ パーソフトウェアは、次の2つの方法で入手することができます。

ホームページからの入手

- Microsoft Internet Explorer、Netscape Navigator などの Web プラウザを使用して、アライドテレシスのホームペー ジ「http://www.allied-telesis.co.jp」にアクセスします。
- (2)「SUPPORT」から「ダウンロード」を選択し、「GO」をク リックしてください。
- (3) 「LAN アダプター」の項目を選択してください。

フロッピーディスクでの入手

当社のカスタマー・マーケティング(TEL:0120-860-442,9:00 ~ 17:30 / 月~金)までお問い合わせください。実費にて最新・ラ イバーのフロッピーディスクをご提供いたします。

#### - . . . . . . . 調查依頼書(LA100-C . -

| ardBus-I | V2 1/2 <b>)</b> | 年 | 月 | 日 |
|----------|-----------------|---|---|---|
|          |                 |   |   |   |
|          |                 |   |   |   |
|          | ご担当者:           |   |   |   |
|          |                 |   |   |   |

TEL: ( )

2. 購入先: 購入先担当者:

ご連絡先住所:〒

一般事項 1. 御社名: 部署名:

### FAX: ( ) 購入年月日: 連絡先(TEL): ( )

### ハードウェアとソフトウェア

1. ご使用のカードのシリアル番号、製品リビジョン

| LA100-CardB                                                  | Sus-T V2         |      |                   | Rev     |
|--------------------------------------------------------------|------------------|------|-------------------|---------|
| 2. ご使用の当社のソフトウ<br>本製品のドライバーラ                                 | リェア<br>ディスク Ver. | pl.  | ( AT 互換機 /PC98-NX | PC9821) |
| CentreNET AT-TCP                                             | /32 Ver.         | pl.  | S/N               |         |
| その他(                                                         | ) Ver.           | pl.  | S/N               |         |
| その他 (                                                        | ) Ver.           | pl.  | S/N               |         |
| 3. ご使用のコンピュータに                                               | こついて             |      |                   |         |
| メーカ名:                                                        |                  | _ 機種 | 重名:               |         |
| OS :                                                         |                  | _ バ- | -ジョン:             |         |
|                                                              |                  | サー   | -ビスパック:           |         |
| <ol> <li>ご使用の周辺機器につい<br/>CD-ROM ドライブ:<br/>サウンドボード</li> </ol> | 17               |      |                   |         |
| SCSLボード・                                                     |                  |      |                   |         |

 $\overline{}$ 

5.5.ご使用のサーバー、UNIX システムの機種、 OS など

6. トラブルの発生時期 セットアップ中に起こっている障害 セットアップ後、運用中に起こっている障害

その他:

7. システムレポート

- 添付あり
- 添付なし

お問い合わせ内容

接続の構成図

簡単で結構ですからご記入をお願いします。

D ご注意

- 本マニュアルは、アライドテレシス(株)が作成したもので、 全ての権利をアライドテレシス(株)が保有しています。ア ライドテレシス(株)に無断で本書の一部または全部を複製 することを禁じます。
- アライドテレシス(株)は、予告なく本マニュアルの一部または全体を修正、変更することがありますのでご了承ください。
- アライドテレシス(株)は、改良のため製品の仕様を予告な く変更することがありますのでご了承ください。
- 本製品の内容またはその仕様に関して発生した結果については、いかなる責任も負いかねますのでご了承ください。

©1998 アライドテレシス株式会社

# E 商標について

CentreCOM、CentreNET はアライドテレシス株式会社の登録商標です。 Windows、WindowsNT、MS-DOS は、米国 Microsoft Corporation の登録商標です。 その他、この文書に掲載しているソフトウェアおよび周辺機 器の名称は各メーカーの商標または登録商標です。

# **F マニュアルバージョン**

1998年12月14日 Rev.A 初版

アライドテレシス株式会社

PN J613-M3494-00 Rev.A 981214